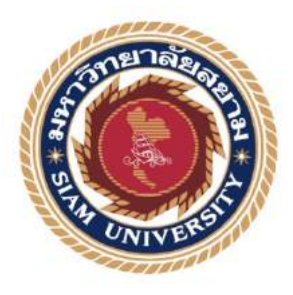

# รายงานการปฏิบัติงานสหกิจศึกษา

# โปรแกรมสำเร็จรูปทางการบัญชี Express

Software Express Accounting

โดย

นายอนุพงศ์

ผาจันทร์ 5604300493

รายงานนี้เป็นส่วนหนึ่งของวิชาสหกิจศึกษา ภาควิชาการบัญชี คณะบริหารธุรกิจ มหาวิทยาลัยสยาม ภาคการศึกษาที่ 3 ปีการศึกษา 2558

| หัวข้อโครงงาน    | โปรแกรมสำเร็จรูปทางการบัญชี Express |
|------------------|-------------------------------------|
|                  | (Software Express Accounting)       |
| รายชื่อผู้จัดทำ  | นายอนุพงศ์ผาจันทร์                  |
| ภาควิชา          | การบัญชี                            |
| อาจารย์ที่ปรึกษา | อาจารย์ศิวิโล สายบัวทอง             |

อนุมัติให้ โครงงานนี้เป็นส่วนหนึ่งของการปฏิบัติงานสหกิจศึกษาภาควิชาการบัญชี ประจำภาคการศึกษาที่ 3 ปีการศึกษา 2558

กรรมการการสอบโครงงาน

Cul อาจารย์ที่ปรึกษา

( อาจารย์ศิวิไล สายบัวทอง )

× 96A&5 สิริโตโ พนักงานที่ปรึกษา

( นางสาวนภสร ศิริรัตน์ )

ี่ ๑๙. \_\_\_\_\_กรรมการกลาง

( คร.สมชาย เบญจวรรณ์ )

**XAM** ้....ผู้ช่วยอธิการบดีและผู้อำนวยการสำนักสหกิจศึกษา

( ผศ.คร.มารุจ ถิมปะวัฒนะ )

| ชื่อโครงงาน        | :     | โปรแกรมสำเร็จรูปทางการบัญชี Express |
|--------------------|-------|-------------------------------------|
| ชื่อนักศึกษา       | :     | นายอนุพงศ์ ผาจันทร์                 |
| อาจารย์ที่ปรึกษา   | :     | อาจารย์ศิวิไล สายบัวทอง             |
| ระดับการศึกษา      | :     | ปริญญาตรี                           |
| ภาควิชา            | :     | การบัญชี                            |
| คณะ                | :     | บริหารธุรกิจ                        |
| ภาคการศึกษา/ ปีการ | รศึกา | an : 3/2558                         |

#### บทคัดย่อ

บริษัท นนท์นวกิจการบัญชีและภาษี จำกัด ให้บริการรับทำบัญชีและภาษีแบบครบ วงจร การตรวจสอบบัญชี และจดทะเบียนธุรกิจ จากการที่ผู้จัดทำไปปฏิบัติสหกิจและได้รับ มอบหมายให้บันทึกบัญชีภาษีซื้อ ภาษีขาย และจัดทำรายงานภาษีซื้อ-ภาษีขายด้วยด้วยโปรแกรม สำเร็จรูปบัญชีเอ็กซ์เพรส ช่วงแรกของการปฏิบัติงานใช้เวลาทำงานมาก เนื่องจากขาดทักษะการ ใช้โปรแกรมสำเร็จรูปทางบัญชี และไม่มีประสบการณ์การจัดทำงานรายงานภาษีซื้อ-ภาษีขาย

ดังนั้น ผู้จัดทำจึงจัดทำโครงงาน "โปรแกรมสำเร็จรูปทางการบัญชี Express " เพื่อเพิ่ม ทักษะการใช้โปรแกรมสำเร็จรูปบัญชีเอ็กซ์เพรสในงานบัญชี และเพิ่มประสิทธิภาพในการจัดทำ รายงานภาษีซื้อ-ภาษีขาย โดยผู้จัดทำศึกษาเกี่ยวกับ ใบกำกับภาษี ภาษีซื้อ ภาษีขาย การจัดทำ รายงานภาษีซื้อ-ภาษีขาย วิธีการใช้โปรแกรมสำเร็จรูปทางการบัญชีเอ็กซ์ จากการศึกษานี้ผู้จัดทำมี ทักษะการใช้โปรแกรมสำเร็จรูปบัญชีเอ็กซ์เพรสในงานบัญชี จัดทำรายงานภาษีซื้อ-ภาษีขายได้ อย่างมีประสิทธิภาพ และคาดว่าโครงงานนี้จะเป็นประโยชน์แก่บุคกลที่สนใจ

**คำสำคัญ**: รายงานภาษีซื้อ-ภาษีขาย ใบกำกับภาษี โปรแกรมสำเร็จรูปบัญชีเอ็กซ์เพรส

| Project Title  | :    | Increasing the skill of using Express Accounting Software in accounting |
|----------------|------|-------------------------------------------------------------------------|
| By             | :    | Mr. Anupong Pajan                                                       |
| Advisor        | :    | Sivilai Saibuathong                                                     |
| Degree         | :    | Bachelor of Accounting                                                  |
| Faculty        | :    | Business Administration                                                 |
| Semester / Aca | ıden | nic year: 3/2015                                                        |

Abstract

NonNaWaKit Accounting and Tax Company Limited is a company that provides accounting and tax services, auditing and business registration. I was assigned to record input tax-output tax and prepare the input tax-output tax reports with Express accounting software. The first phase of the operation took a lot of time due to the lack of accounting software skills and no experience in preparing input tax – output tax reports.

So I designed this project to increase the skill of using Express accounting software in accounting and increase the efficiency of the preparation of the input tax - output tax reports by studying tax invoices, input tax, out put tax, preparation of input tax - output tax reports with Express accounting software. The results showed that I had the skill to use the Express accounting software in accounting, preparing input tax – output tax reports effectively and expect this project to be useful to interested parties.

Keywords : Input-output tax report, Tax invoices, Express accounting software.

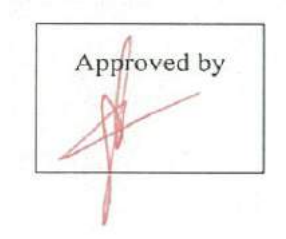

#### กิตติกรรมประกาศ

#### (Acknowledgement)

ผู้จัดทำได้มาปฏิบัติงานในโครงการสหกิจศึกษา ณ บริษัทนนท์นวกิจการบัญชีและภาษี จำกัด ตั้งแต่วันที่ 30 พฤษภาคม ถึง วันที่ 2 กันยายน 2559 ส่งผลให้คณะผู้จัดทำได้รับความรู้และ ประสบการณ์ต่างๆที่มีก่ามากมายในการจัดทำรายงานฉบับนี้ รายงานสหกิจศึกษาเล่มนี้สำเร็จลงได้ ด้วยดีจากกวามร่วมมือและสนับสนุนจากหลายฝ่ายดังนี้

| 1. คุณอภิสร              | แข้มจินดา | ผู้บริหาร        |
|--------------------------|-----------|------------------|
| 2.คุณนภสร                | ศิริรัตน์ | หัวหน้าสำนักงาน  |
| 3.อาจารย์ <b>ศ</b> ิวิไถ | สายบัวทอง | อาจารย์ที่ปรึกษา |

และบุคคลท่านอื่นๆที่ไม่ได้กล่าวนามทุกท่านที่ได้ให้คำแนะนำช่วยเหลือในการจัดทำรายงาย

ผู้จัดทำขอขอบพระคุณผู้ที่มีส่วนเกี่ยวข้องทุกท่านที่มีส่วนร่วมในการให้ข้อมูลและเป็นที่ ปรึกษาในการทำรายงานฉบับนี้จนเสร็จสมบูรณ์ตลอดจนให้การดูแลและให้ความเข้าใจกับชีวิตของ การทำงานจริง ซึ่งผู้จัดทำขอขอบพระคุณเป็นอย่างสูงไว้ ณ ที่นี้ด้วย

ผู้จัดทำ

นายอนุพงศ์ ผาจันทร์

2 กันยายน 2559

# สารบัญ

| ۱                                                      | าน้ำ |
|--------------------------------------------------------|------|
| จดหมายนำส่ง f                                          | ſ    |
| กิตติกรรมประกาศ                                        | U    |
| บทคัดย่อ                                               | จ    |
| Abstract                                               | 3    |
| บทที่ 1บทนำ                                            |      |
| 1.1 ความเป็นมาและความสำคัญของปัญหา 1                   | 1    |
| 1.2 วัตถุประสงค์ของโครงงาน1                            |      |
| 1.3 ขอบเขตของโครงงาน                                   | 2    |
| 1.4 ประโยชน์ที่คาคว่าจะได้รับ                          | 2    |
| บทที่ 2การทบทวนวรรณกรรม                                |      |
| บทที่ 3รายละเอียดการปฏิบัติงาน                         |      |
| <ol> <li>3.1 ชื่อและที่ตั้งของสถานประกอบการ</li> </ol> | 17   |
| 3.2 ลักษณะการประกอบธุรกิจ 1                            | 18   |
| 3.3 รูปแบบการจัดการองค์กร 1                            | 19   |
| 3.4 ตำแหน่งและลักษณะงานที่ได้รับมอบหมาย                | 20   |
| 3.5 ชื่อและตำแหน่งงานของพนักงานที่ปรึกษา               | 20   |
| 3.6 ระยะเวลาที่ปฏิบัติงาน                              | 20   |
| 3.7 ขั้นตอนและวิธีการคำเนินงาน                         | 20   |
| 3.8 อุปกรณ์และเครื่องมือที่ใช้                         | 22   |
| บทที่ 4ผลการปฏิบัติตามโครงการ                          |      |
| 4.1. รายการซื้อ                                        |      |
| 4.1.1. บันทึกรายการซื้อเงินสด                          | 27   |
| 4.1.2. บันทึกรายการซื้อเงินเชื่อ                       | 29   |
| 4.2. รายการขาย                                         |      |
| 4.2.1. บันทึกรายการขายเงินสด                           | 30   |
| 4.2.2. บันทึกรายการขายเงินเชื่อ                        | 32   |

# สารบัญ

|          | 4.3. บันทึกรายการรับชำระหนี้                                        |
|----------|---------------------------------------------------------------------|
|          | 4.3.1. บันทึกรายการเช็คผ่าน34                                       |
|          | 4.4. บันทึกรายการจ่ายชำระหนี้                                       |
|          | 4.5. บันทึกรายการค่าใช้จ่าย                                         |
|          | 4.6. สรุปภาษีซื้อ ภาษีขาย เพื่อกรอกแบบนำส่ง ภาษีมูลค่าเพิ่ม (ภพ.30) |
|          | 4.7. โอนปิคภาษีมูลค่าเพิ่ม                                          |
| บทที่5   | สรุปผลการปฏิบัติงาน                                                 |
|          | 5.1 สรุปผลการปฏิบัติงาน                                             |
|          | 5.2. ปัญหาและข้อเสนอแนะ                                             |
|          | 5.3 การแก้ไขปัญหาในการปฏิบัติงาน40                                  |
| บรรณา    | นุกรม                                                               |
| ภาพผน    | าวก42                                                               |
| ผู้จัดทำ |                                                                     |

# บทที่ 1 บทนำ

#### 1.1 ความเป็นมาและความสำคัญของปัญหา

โปรแกรมสำเร็จรูปทางการบัญชี Expressในปัจจุบันที่นิยมมากในประเทศไทย ซึ่งมีผู้ที่ใช้งาน โปรแกรมสำเร็จรูปทางการบัญชี Expressนี้อยู่มากกว่า50,000 ราย และได้มีการพัฒนาระบบ โปรแกรม โดย บริษัท เอ็กซ์เพรสซอฟท์แวร์กรุ๊ป จำกัด เป็นผู้พัฒนาและจำหน่ายโปรแกรมระบบ บัญชีสำเร็จรูป Express โดยมีการพัฒนาโปรแกรมอย่างต่อเนื่อง เพื่อให้ตอบสนองต่อความต้องการ ของผู้ใช้ และตามยุกสมัยที่เปลี่ยนแปลงไปให้มีความสมบูรณ์พร้อมที่จะรองรับงานบัญชีและ กรอบคลุมถึงการใช้ประกอบธุรกิจทั่วๆไปเช่นระบบควบคุมสินค้าคงคลังระบบบัญชีเจ้าหนี้ลูกหนี้

บริษัทนนท์นวกิจการบัญชีและภาษีจำกัดเป็นกิจการประเภท บริการรับทำบัญชี ได้นำ โปรแกรม Express มาใช้ในกิจการเพื่อให้ดำเนินงานของบริษัทได้อย่างมีประสิทธิภาพและการ ทำงานที่เป็นระบบ ซึ่งทำให้การบันทึกข้อมูลให้มีความสะดวก รวดเร็ว และลดความผิดพลาดใน การทำงาน

ดังนั้นผู้จัดทำได้มีความสนใจศึกษาการปฏิบัติงานการใช้งานโปรแกรมสำเร็จรูปทางการ บัญชี Expressเบื้องด้นเกี่ยวกับการบันทึกบัญชี ซึ่งเป็นพื้นฐานในการทำงานทำให้การบันทึกข้อมูล ให้มีความสะควก รวดเร็วมากขึ้นซึ่งสามารถนำความรู้ที่จากการศึกษาการใช้งานโปรแกรม สำเร็จรูปทางการบัญชี Expressไปประยุกต์ในการประกอบวิชาชีพในอนาคต

#### 1.2 วัตถุประสงค์ของโครงงาน

1.2.1. เพื่อเรียนรู้การใช้งานโปรแกรมสำเร็จรูปทางการบัญชี Expressเบื้องต้นเกี่ยวกับการ บันทึกบัญชี ซึ่งเป็นพื้นฐานในการทำงาน

1.2.2. เพื่อพัฒนาความรู้ ทำความเข้าใจในระบบการทำงานของโปรแกรมสำเร็จรูปทางการ บัญชี Express

1.2.3เพื่อสามารถอธิบายหลักการและวิธีการทำงานของโปรแกรมในเบื้องต้นได้ในการบึก ทึกบัญชี

1.2.4เพื่อสามารถทำการตรวจข้อมูลที่ได้ทำการบันทึกบัญชี ว่าถูกต้องตามเอกสารที่ได้ทำ การบันทึกบัญชี

#### 1.3 ขอบเขตของโครงงาน

 1.3.1. สามารถใช้งานโปรแกรมสำเร็จรูปทางการบัญชี Expressเบื้องต้นเกี่ยวกับการบันทึก บัญชีได้ 1.3.2. สามารถใช้งานโปรแกรมสำเร็จรูปทางการบัญชี Expressได้อย่างมี ประสิทธิภาพ

#### 1.4 ประโยชน์ที่คาดว่าจะได้รับ

1.4.1 สามารถใช้งานโปรแกรมสำเร็จรูปทางการบัญชี Expressเบื้องต้นเกี่ยวกับการบันทึก บัญชี ได้อย่างมีประสิทธิภาพ

1.4.2เข้าใจในระบบการทำงานของโปรแกรมสำเร็จรูปทางการบัญชี Expressเพื่อลด ขั้นตอนในการทำงานการบันทึกข้อมูลมีกวามสะดวกและรวดเร็ว

1.4.3 สามารถนำความรู้ที่จากการศึกษาการใช้งาน โปรแกรมสำเร็จรูปทางการบัญชี
 Express

ไปประยุกต์ในการประกอบวิชาชีพในอนาคต

1.4.4สามารถทำการตรวจข้อมูลที่ได้ทำการบันทึกบัญชีได้ เพื่อเป็นการตรวจสอบข้อมูลให้ ถูกต้อง ทำให้การทำงานมีประสิทธิภาพ

## บทที่ 2

#### การทบทวนวรรณกรรม

#### ความหมายของการบัญชี

มีการพบหลักฐานว่า การบัญชีเกิดขึ้นมากว่า 4,000 ปีแล้ว สมัยนั้นได้มีการจัดทำบัญชี สินก้า บัญชีค่าแรง และค่าภาษีอากร ในเมโสโปเตเมีย ต่อมาก่อนคริสตศตวรรษที่ 14 พ่อก้าชาว อิตาเลี่ยนได้พัฒนาระบบบัญชีคู่ขึ้นใช้เป็นครั้งแรก แต่หลักเกณฑ์ต่าง ๆ ที่เขาคิดขึ้นนั้นไม่ได้ รวบรวมไว้จนกระทั่งในปี ค.ศ. 1494 นาย FRA LUCA PACIOLI ชาวอิตาเลี่ยน ได้แต่งหนังสือชื่อ เรียกสั้น ๆ ว่า "Summa" เป็นตำราว่าด้วยการกำนวณเกี่ยวกับเลขคณิต พีชคณิต การแลกเปลี่ยน เงินตรารวมทั้งการบัญชี ซึ่งเขาได้รวบรวมกฎเกณฑ์ต่าง ๆ ของหลักการบัญชีคู่ไว้อย่างสมบูรณ์ จน ได้รับการยกย่องว่าเป็น "บิคาแห่งวิชาการบัญชี" ต่อมาราวคริสตศตวรรษที่ 18 เกิดการปฏิวัติทาง อุตสาหกรรมขึ้นในยุโรป ทำให้เกิดการเปลี่ยนแปลงทางเศรษฐกิจครั้งใหญ่ มีการลงทุนกันมากขึ้น โดยเฉพาะมีการลงทุนร่วมกัน ทำให้เกิดความกิดที่จะบันทึกบัญชีกิจการแยกต่างหากจากเจ้าของ เพื่อจะได้ทราบว่าใครลงทุนเท่าใด และมีสิทธิส่วนได้ ส่วนเสียในกิจการเท่าใด นอกจากนั้นยังมีการ จัดทำงบการเงินเพื่อรายงานถึงผลการดำเนินงานและฐานะของ ธุรกิจให้ผู้ร่วมลงทุนได้ทราบ ซึ่ง แนวความกิดนี้เป็นที่ยอมรับและใช้กันอยู่จนถึงปัจจุบัน

#### การบัญชี (Accounting)

คือ ขั้นตอนของระบบการรวบรวม การวิเกราะห์และการรายงานข้อมูลทางการเงิน (Pride, Hughes and Kapoor. 1996 : 534)สมาคมนักบัญชีและผู้สอบบัญชีรับอนุญาตแห่งประเทศไทย ซึ่ง เรียกย่อว่า ส.บช. (The Institute of Ceritfied Accountants and Auditor of Thailand : ICAAT) ได้ให้ กวามหมายของการบัญชีไว้ดังนี้

การบัญชี (Accounting) หมายถึง ศิลปะของการเก็บรวบรวม บันทึก จำแนก และทำสรุป ข้อมูลอันเกี่ยวกับเหตุการณ์ทางเศรษฐกิจในรูปตัวเงิน ผลงานขั้นสุดท้ายของการบัญชีก็คือการให้ ข้อมูลทางการเงิน ซึ่งเป็นประโยชน์แก่บุคคลหลายฝ่าย และผู้ที่สนใจในกิจกรรมของกิจการสมาคม ผู้สอบบัญชีรับอนุญาตของประเทศสหรัฐอเมริกา (The American Institute of Certified Public Accountants : AICPA) ได้ให้ความหมายของการบัญชีไว้ดังนี้ " Accounting is the art of recording, classifying and Nsummarizing in a significant manner and in terms of money, transactions and events which are, in part at least, of financial character and interpreting the results thereof."

จากคำนิยามดังกล่าว การบัญชี หมายถึง ศิลปะของการจดบันทึก การจำแนกให้เป็น หมวดหมู่ และการสรุปผลสิ่งสำคัญในรูปตัวเงิน รายการ และเหตุการณ์ต่าง ๆ ซึ่งเกี่ยวข้องกับ ทางด้านการเงิน รวมทั้งการแปลความหมายของผลการปฏิบัติดังกล่าวด้วย

การบัญชีมีความหมายที่สำคัญ 2 ประการ คือ

1. การทำบัญชี (Bookkeeping) เป็นหน้าที่ของผู้ทำบัญชี (Bookkeeper) ซึ่งมีขั้นตอนการปฏิบัติดังนี้

 1.1 การรวบรวม (Collecting) หมายถึง การรวบรวมข้อมูลหรือรายการค้าที่เกิดขึ้น ประจำวันและหลักฐานข้อมูลที่เกี่ยว กับการคำเนินธุรกิจ เช่น หลักฐานการซื้อเชื่อและขายเชื่อ หลักฐานการับและจ่ายเงิน เป็นต้น

1.2 การบันทึก (Recording) หมายถึง การจดบันทึกรายการค้าที่เกิดขึ้นแต่ละครั้งให้ถูกต้อง ตามหลักการบัญชีที่ รับรองทั่วไป พร้อมกับบันทึกข้อมูลให้อยู่ในรูปของหน่วยเงินตรา

 การจำแนก (Classifying) หมายถึง การนำข้อมูลที่จดบันทึกไว้แล้ว มาจำแนกให้เป็น หมวดหมู่ของบัญชีประเภทต่างๆ เช่น หมวดสินทรัพย์ หนี้สิน ส่วนของเจ้าของ รายได้และค่าใช้จ่าย

 1.4 การสรุปข้อมูล (Summarizing) เป็นการนำข้อมูลที่ได้จำแนกให้เป็นหมวดหมู่ดังกล่าว มาแล้วมาสรุปเป็นรายงาน ทางการเงิน (Accounting report) ซึ่งแสดงถึงผลการคำเนินงานและฐานะ การเงินของธุรกิจตลอดจนการได้มาและใช้ไป ของเงินสดในรอบระยะเวลาบัญชีหนึ่ง

 การให้ข้อมูลทางการเงิน เพื่อประ โยชน์แก่บุคคลที่เกี่ยวข้องหลายฝ่าย เช่น ฝ่ายบริหาร ผู้ให้กู้ เจ้าหนี้ ตัวแทนรัฐบาลนัก ลงทุน เป็นต้น นอกจากนี้ข้อมูลทางการเงินยังสามารถนำไปใช้ประ โยชน์ ในการวิเคราะห์ทางค้าน การเงิน การจัดทำงบประมาณ การปรับปรุงระบบบัญชี เป็นต้น

#### หลักการบันทึกบัญชี

หลักการบันทึกรายการทางบัญชี (Recording transaction) แบ่งเป็น 2 ระบบ ดังนี้

ระบบบัญชีเดี่ยว (Single - entry bookkeeping or single - entry system) เป็นวิธีการบันทึก บัญชีเพียงด้านเดียวเท่านั้นคือ ด้านเดบิตหรือด้านเครดิต ระบบบัญชีเดี่ยวนี้จะบันทึกเฉพาะรายการ ในบัญชีเงินสด หรือ บัญชีที่สำคัญบางบัญชี เช่น บัญชีลูกหนี้หรือบัญชีเจ้าหนี้เท่านั้น โดยไม่ได้ใช้ การบันทึกรายการตามระบบบัญชีคู่ที่ต้องบันทึกรายการบัญชีทั้ง ด้านเดบิตและเครดิต การบันทึก บัญชีตามระบบบัญชีเดี่ยวนี้นิยมใช้ในกิจการขนาดเล็กที่เจ้าของเป็น ผู้ควบคุมและจดบันทึกเอง สำหรับธุรกิจขนาดย่อมขึ้นไปไม่ควรนำระบบบัญชีเดี่ยวมาใช้ เนื่องจากจะมีปัญหาในการเก็บ รวบรวมข้อมูล การตรวจสอบความถูกต้องของข้อมูลทางการบัญชี และการจัดทำงบการเงิน

ระบบบัญชีคู่ (Double - entry bookkeeping or double - entry system) เป็นวิธีการที่ใช้ ปฏิบัติในการบันทึกรายการบัญชีต่าง ๆ ประกอบด้วยรายการในสมุดรายวันทั่วไป รายการในสมุด บัญชีแยกประเภท ตลอดจนเอกสารหลักฐาน การบันทึกเหล่านี้มีระบบการและประเพณีปฏิบัติต่าง ๆ ซึ่งอาจใช้ได้กับทั้งกิจการขนาดเล็กและขนาดใหญ่ ทั้งนี้เพื่อวัตถุประสงค์ที่จะทำให้สามารถเสนอ รายงานทางการเงิน ได้ถูกต้อง ตามที่กวรและทันต่อเหตุการณ์การบันทึกบัญชีตามระบบบัญชีคู่แต่ ละรายการจะ เกี่ยวข้องกับบัญชีสองด้าน คือบันทึกด้านเดบิตบัญชีหนึ่งและบันทึกด้านเกรดิดในอีก บัญชีหนึ่งด้วยจำนวน เงินที่เท่ากัน และจะมีผลทำให้เกิดดุลขึ้นในดัวเอง และในขณะเดียวกันก็จะ ทำให้ผลรวมของยอดบัญชีที่เกิดจากทุกรายการรวมกันแล้ว ได้ก่าเป็นศูนย์ นั่นก็คือ ผลรวมของยอด ดุลเดบิตเท่ากับผลรวมยอดดุลเกรดิต การจัดทำรายละเอียดของยอดบัญชีต่าง ๆ ประกอบกันเป็น ยอดรวมทั้งสิ้น เรียกว่า "งบทดลอง (สมาคมนักบัญชีและผู้สอบบัญชีรับอนุญาตแห่งประเทศไทย. 2538)

การ บันทึกบัญชีจะใช้หลักระบบบัญชีลู่ ดังนั้นรายการค้าทุกรายการต้องบันทึกโดยเดบิต บัญชีหนึ่ง และเครดิตอีกบัญชีหนึ่งด้วยจำนวนเงินที่เท่ากันเสมอ เรียกว่า บัญชีนั้นได้ดุลกัน แต่ใน บางครั้งรายการค้าที่เกิดขึ้นในเวลาเดียวกันมีหลายบัญชี อาจบัญชี อาจบันทึกบัญชีโดยเดบิตหรือ เครดิตบัญชีหลายบัญชีรวมกันได้ เรียกว่า การรวมรายการ (Compound entry) แต่จำนวนเงินรวม ของเคบิตและเครดิตจะต้องเท่ากันเสมอ นอกจากนั้นเมื่อบันทึกรายการค้าเรียบร้อยแล้วยอดคงเหลือ ของแต่ละบัญชีที่มี ยอดดุลเดบิต เมื่อนำมารวมกันจะเท่ากับยอดคงเหลือของแต่ละบัญชีที่มียอดดุล เครดิต ซึ่งเป็นไปตามหลักสมการบัญชีที่ว่า สินทรัพย์ เท่ากับ หนี้สินและทุนรวมกัน

### หลักการบันทึกบัญชีตามระบบบัญชีคู่

การบันทึกบัญชีตามระบบบัญชีคู่ของแต่ละหมวดบัญชี มีหลักดังนี้

1. หมวดบัญชีสินทรัพย์

รายการ ค้าใดที่วิเคราะห์แล้วมีผลทำให้สินทรัพย์เพิ่มขึ้นจะบันทึกไว้ทางค้านเคบิต ส่วน รายการค้าใดที่วิเคราะห์แล้วมีผลทำให้สินทรัพย์ลดลงจะบันทึกไว้ทางค้าน เครดิต

2. หมวดบัญชีหนี้สิน

รายการค้าใดที่ วิเคราะห์แล้วมีผลทำให้หนี้สินเพิ่มขึ้นจะบันทึกไว้ทางค้านเครดิตส่วน รายการ ค้าใดที่วิเคราะห์แล้วมีผลทำให้หนี้สินลดลงจะบันทึกไว้ทางค้านเดบิต

3. หมวดบัญชีทุน

รายการ ค้าใคที่วิเคราะห์แล้วมีผลทำให้ทุนเพิ่มขึ้นจะบันทึกบัญชีไว้ทางค้านเครคิต ส่วน รายการค้าใคที่วิเคราะห์แล้วมีผลทำให้ทุนลคลงจะบันทึกไว้ทางค้านเคบิต

4. หมวดบัญชีรายได้

จาก การวิเคราะห์สมการบัญชี ถ้าบัญชีรายได้เพิ่มขึ้นมีผลทำให้บัญชีทุนเพิ่ม ดังนั้น การ วิเคราะห์ยึดตามหลักหมวดบัญชีทุน กล่าวคือ ถ้ารายได้เพิ่มขึ้นจะบันทึกบัญชีด้านเครดิต ถ้ารายได้ ลดลงจะบันทึกบัญชีทางด้านเดบิต

5. หมวดบัญชีค่าใช้จ่าย

จาก การวิเคราะห์สมการบัญชี ถ้าบัญชีค่าใช้จ่ายเพิ่มขึ้นมีผลทำให้บัญชีทุนลคลงคังนั้น หลักการวิเคราะห์ ยึคตามหลักหมวคบัญชีทุนเช่นกัน กล่าวคือ ถ้าค่าใช้จ่ายเพิ่มขึ้นจะบันทึกทางค้าน เคบิตถ้าค่าใช้จ่ายลคลงจะบันทึกทาง ค้านเครคิต

#### หมวดบัญชีและสมการบัญชี

้หมวดบัญชี หมายถึง การจัดหมวดหมู่บัญชีโดยแยกประเภทออกเป็น 5 หมวดบัญชี ดังนี้

1. สินทรัพย์ ใช้หมวดบัญชีแทนด้วยเลข 1

2. หนี้สิน ใช้หมวดบัญชีแทนด้วยเลข 2

ส่วนของเจ้าของ หรือทุน ใช้หมวดบัญชีแทนด้วยเลข 3

4. รายได้ ใช้หมวดบัญชีแทนด้วยเลข 4

5. ค่าใช้ง่าย ใช้หมวดบัญชีแทนด้วยเลข 5

### สมการบัญชี

จาก งบดุล ยอดรวมของสินทรัพย์ จะเท่ากับยอดรวมของหนี้สินและส่วนของเจ้าของเสมอ ไม่ว่ากิจการจะมีรายการก้าเกิดขึ้นหรือเปลี่ยนแปลงไปในรูปแบบใดก็ตาม เมื่อพิจารณาทางด้าน สินทรัพย์จะเป็นการแสดงถึงสิ่งที่กิจการเป็นเจ้าของ ส่วนทางด้านหนี้สินและส่วนของเจ้าของจะ เป็นการแสดงถึงแหล่งที่มาของเงินลง ทุนของกิจการว่ามาจากเจ้าหนี้และเจ้าของกิจการเป็นจำนวน เท่าใดในแต่ละกลุ่ม ดังนั้นสินทธิเรียกร้องของเจ้าหนี้รวมกับสิทธิเรียกร้องของส่วนเจ้าของ จึง เท่ากับสินทรัพย์ทั้งหมดของกิจการ ซึ่งแสดงออกมาเป็น สมการบัญชี (Accounting equation) หรือ สมการงบดุล ได้ดังนี้

สินทรัพย์ = หนี้สิน + ส่วนของเจ้าของ

รายการค้า คือ เหตุการณ์ทางการเงินที่มีผลทำให้การคำเนินงานของกิจการและก่อให้เกิด การเปลี่ยนแปลงในสินทรัพย์ หนี้สินและส่วนของเจ้าของ

วงจรบัญชี คือ ลำดับขั้นตอนในการลงบัญชี โดยเริ่มต้นจากรายการค้า นำไปวิเคราะห์ จด บันทึกในสมุดขั้นต้น จัดให้เป็นหมวดหมู่ โดยผ่านไปยังบัญชีแยกประเภท แล้วนำมาสรุปผลในรูป ของรายงานทางการเงิน บัญชีแยกประเภท ได้แก่ บัญชีแยกประเภทสินทรัพย์ หนี้สิน ส่วนของเจ้าของ รายได้และ ค่าใช้จ่าย มี 2 แบบ คือ แบบตัว T และแบบแสดงยอดกงเหลือ

หลัก บัญชีคู่ การบันทึกบัญชีใช้หลัก "ทุกๆ เคบิต จะต้องบันทึกเท่ากับในทุกๆ เครดิต บัญชีแยกประเภท จะต้องนำมาจัคให้เป็นหมวดหมู่ โดยเรียงจาก สินทรัพย์ หนี้สิน ส่วนของเจ้าของ รายได้และค่าใช้จ่าย โดยให้นำหมายเลขมากำกับ เรียกว่า ผังบัญชี

### คำศัพท์ทางบัญชีเบื้องต้น

#### สินทรัพย์

หมาย ถึง สิ่งที่มีตัวตนหรือไม่มีตัวตนอันมีมูลค่า ซึ่งบุคคลหรือกิจการคเป็นเจ้าของหรือ สามารถถือเอกประโยชน์ได้จากกรรมสิทธิ์ ในสังหาริมทรัพย์ อสังหาริททรัพย์สินธิ์เรียกร้อง มูล ค่าที่ได้มา รายจ่ายที่ก่อให้เกิคสิทธิ์ และรายจ่ายของงวดบัญชีถัดไป

จากความหมายดังกล่าว สินทรัพย์ในทางบัญชีมีหลายลักษณะดังนี้

-สินทรัพย์ที่เป็นตัวเงินหรือเทียงเท่าเงิน เช่น เงินสค และตั๋วเงินรับต่าง ๆ

-สินทรัพย์ที่เป็นสิทธิเรียกร้อง เช่น ลูกหนึ่

-สินทรัพย์ที่มีตัวตน เช่น ที่ดิน อาการ รถยนต์

-สินทรัพย์ที่ไม่มีตัวตน เช่น สิทธิบัตร ลิขสิทธิ์ สัมปทาน

-รายจ่ายที่จ่ายไปแล้วจะให้ประโยชน์ต่องวดบัญชีถัดไป ได้แก่ ก่าใช้จ่ายล่วงหน้าประเภท ต่าง ๆ

สินทรัพย์สามารถแบ่งออกเป็น 3 ประเภท ดังนี้

สินทรัพย์หมุนเวียน (Current asets) หมายถึง เงินสดหรือสินทรัพย์อื่นที่มีเหตุผลจะ คาดหมายได้ว่าจะเปลี่ยนเป็นเงินสด หรืองาย หรือใช้หมดไประหว่างรอบระยะเวลาการคำเนินงาน ตามปกติของกิจการ สินทรัพย์ถาวร (Fixed assets) หมายถึง สินทรัพย์ที่มีลักษณะคงทนถาวรเพื่อไว้ใช้ในการ คำเนินงานตามปกติของกิจการ และมีอายุการใช้งานนานกว่า 1 ปี

สินทรัพย์อื่น ๆ (Other assets) หมายถึง สินทรัพย์ที่ไม่อาจจัดเข้าเป็นสินทรัพย์หมุนเวียน หรือสินทรัพย์ถาวรได้ เช่น เงินลงทุนระยะยาว รายจ่ายหรือค่าใช้จ่ายรอการตัดบัญชี เป็นต้น

### หนี้สิน

หนี้สิน หมาย ถึงพันธะผูกพันกิจการอันเกิดจากรายการค้าการกู้ยืมหรือจากคนอื่นซึ่ง จะต้อง ชำระคืนในภายหน้าให้แก่บุคคลภายนอกตามสิทธิเรียกร้องที่บุคคลภายนอกมีต่อ กิจการ ด้วยสินทรัพย์หรือบริการหนี้สินสามารถแบ่งออกเป็น 3 ประเภท ดังนี้

หนี้สินหมุนเวียน (Current liabilities) หมายถึง หนี้สินซึ่งมีระยะเวลาการชำระคืนภายใน 1 ปี หรือภายในรอบระยะเวลาการคำเนินงานตามปกติของกิจการค้วยสินทรัพย์หมุนเวียน หรือค้วย การก่อหนี้สินระยะสั้นอื่นแทน

หนี้สินระยะยาว (Long - term liabilities) หมายถึง หนี้สินซึ่งมีระยะเวลาการชำระคืนเกิน กว่า 1 ปี หรือเกินกว่ารอบระยะเวลาการคำเนินงานตามปกติของกิจการ หนี้สินระยะยาวแบ่ง ออกเป็นหลายประเภท เช่น เงินกู้ยืมระยะยาว หุ้นกู้ พันธบัตรเงินกู้ เป็นต้น

หนี้สินอื่น ๆ (Other liabilities) หมายถึง หนี้สินซึ่งไม่อาจจัดเป็นหนี้สินหมุนเวียนและ หนี้สินระยะยาว เช่น เงินสะสมหรือเงินบำนาญของลูกจ้าง พนักงาน เงินกู้ยืมระยะยาวจากเจ้าหน้าที่ ของบริษัทหรือบริษัทในเครือรายได้รอการตัด บัญชี เป็นต้น

#### รายได้

รายได้ หมาย ถึง ผลตอบแทนที่กิจการได้รับจากการขายสินค้าหรือบริการตามปกติของ กิจการรวมทั้ง ผลตอบแทนอื่น ๆ ที่ไม่ได้เกิดจากการดำเนินงานตามปกติ รายได้แบ่งออกเป็น 2 ประเภท ดังนี้

รายได้จากการขาย (Sales) หมายถึง รายได้ที่เกิดจากการขายสินค้าหรือบริการอันเป็น รายได้จากการคำเนินงานตาม ปกติ เช่น กิจการซื้อขายสินค้า รายได้ของกิจการ คือ รายได้จากการ ขายสินค้า ส่วนกิจการให้บริการ เช่น ซ่อมเครื่องไฟฟ้า รายได้ของกิจการ คือ รายได้ก่าซ่อม รายได้อื่น (Other incomes) หมายถึง รายได้ที่มิได้เกิดจากการดำเนินงานตามปกติของ กิจการซึ่งเป็นรายได้ที่ไม่ใช้ รายได้จากการขายสินค้าหรือบริการนั่นเอง

้ส่วนของเจ้าของ หมายถึง ทุนที่เจ้าของกิจการนำมาลงทุนเป็นเงินสดหรือสินทรัพย์อื่นรวมทั้งกำไร สุทธิ ที่ยังมิได้แบ่งให้แก่ส่วนของเจ้าของกิจการด้วย ส่วนจองเจ้าของจะมีคนเดียวหรือหลายคนก็ได้ ขึ้นอยู่กับประเภทของธุรกิจ ส่วนของเจ้าของกิจการแบ่งได้เป็น 3 ประเภท ดังนี้

กิจการเจ้าของคนเคียว ส่วนของเจ้าของกิจการประกอบด้วยบัญชีทุน กำไรหรือขาดทุน สุทธิ และถอนใช้ส่วนตัว

ห้าง หุ้นส่วน ส่วนของเจ้าของกิจการเรียกว่า ส่วนของผู้เป็นหุ้นส่วน (Partners' equity) เป็น ผลรวมของทุนของผู้เป็นหุ้นส่วนทุกคน ซึ่งทุนของผู้เป็นหุ้นส่วนแต่ละคนนั้นประกอบค้วยผลรวม ของเงินลงทุน เงินถอนทุนและส่วนแบ่งผลกำไรและขาดทุนสุทธิ

บริษัทจำกัด ส่วนของเจ้าของกิจการเรียนกว่า ส่วนของผู้ถือหุ้น (Shareholders' equity) เป็น ผลรวมของทุนจดทะเบียนตามกฎหมายของบริษัทที่แสดงอยู่ในรูปชนิดของหุ้น จำนวนและมูลก่า หุ้น ส่วนเกินมูลก่าหุ้นหรือส่วนต่ำกว่ามูลก่าหุ้นและกำไรสะสม

#### ค่าใช้จ่าย

ค่าใช้จ่าย หมายถึง ต้นทุนส่วนที่หักออกจากรายได้ในรอบระยะเวลาที่ดำเนินการงานหนึ่ง ค่าใช้จ่ายสามารถแบ่งได้เป็น 3 ประเภท ดังนี้

ต้นทุนขาย (Cost of sales) หมายถึง ต้นทุนของสินค้าที่ขายหรือบริการที่ให้ กล่าวคือใน กิจการซื้อเพื่อขาย ต้นทุนของสินค้าที่ขายจะรวมราคาซื้อและค่าใช้จ่ายอื่นๆ ที่จำเป็น เพื่อให้สินค้า อยู่ในสภาพพร้อมที่จะขาย ส่วนในกิจการผลิตเพื่อขายต้นทุนของสินค้าที่ขายคือ ต้นทุนการผลิต ของสินค้านั้น ซึ่งประกอบด้วย ค่าวัตถุดิบ ค่าแรงงานและโสหุ้ยการผลิต

ค่าใช้จ่ายในการคำเนินงาน (Operating expenses) หมายถึง ค่าใช้จ่ายที่เกิดขึ้นอันเองมาจาก การขายสินค้าหรือบริการ และค่าใช้จ่ายที่เกิดขึ้นเนื่องจากการบริหารกิจการอันเป็นส่วนรวมของ การ ดำเนินงาน

ค่าใช้จ่ายอื่น (Other expenses) หมายถึง ค่าใช้จ่ายนอกเหนือจากที่จัดเข้าเป็นต้นทุนขายและ ค่าใช้จ่ายในการคำเนินงาน เช่นดอกเบี้ยจ่าย ภาษีเงินได้ ค่า ใช้จ่ายสำหรับธุรกิจงายสินค้า จะประกอบด้วย ต้นทุนงาย ค่าใช้จ่ายในการดำเนินงาน และค่าใช้จ่ายอื่น สำหรับธุรกิจงายบริการค่าใช้จ่ายจะประกอบไปด้วยค่าใช้จ่ายในการดำเนินงาน และ ค่าใช้จ่ายอื่นเท่านั้น

#### งบการเงิน

เป็นรายงาน ทางการเงินที่นำเสนอข้อมูลเพื่อแสดงฐานะการเงิน ผลการดำเนินงาน และ กระแสเงินสดของกิจการโดยถูกต้องตามที่ควรในแต่ละงวดบัญชีใดบัญชีหนึ่ง หรือระหว่างงวด บัญชีก็ได้งบการเงินจะแสดงข้อมูลโดยถูกต้องตามที่ควรก็ต่อ เมื่อกิจการได้ปฏิบัติตามมาตรฐาน การบัญชีอย่างเหมาะสม รวมทั้งการเปิดเผยข้อมูลเพิ่มเติมเมื่อจำเป็น งบการเงินดังกล่าวจะเป็น ประโยชน์ต่อผู้ใช้งบการเงินในการตัดสินใจเชิง เศรษฐกิจ และสามารถแสดงถึงผลการปฏิบัติงาน ของฝ่ายบริหาร ซึ่งได้รับความไว้วางใจให้ดูแลทรัพยากรของกิจการ งบการเงินต้องจัดทำอย่างน้อย ปีละ 1 ครั้ง และจะต้องนำเสนอข้อมูลดังต่อไปนี้ คือ สินทรัพย์ หนี้สิน ส่วนของเจ้าของ รายได้ ก่าใช้จ่าย และกระแสเงินสด

ส่วนประกอบของงบการเงินที่สมบูรณ์ ประกอบด้วย

งบคุล (Balance sheet) เป็นรายงานที่จัดทำขึ้นเพื่อแสดงฐานะการเงินของกิจการ ณ วันใด วันหนึ่งว่ามีสินทรัพย์และหนี้สินประเภทอะไรเป็นมูลก่าเท่าใด และมีเงินทุนเป็นเท่าใด

งบกำไรขาดทุน (Income Statement) เป็นรายงานที่จัดทำขึ้นเพื่อแสดงผลการคำเนินงาน ของกิจการในระหว่างงวดบัญชี หรือสิ้นงวดบัญชีใดบัญชีหนึ่ง

งบแสดงการเปลี่ยนแปลงในส่วนของเจ้าของ (Statement of changes in owners' equity) หมายถึง รายงานที่จัดทำขึ้นเพื่อแสดงการเปลี่ยนแปลงในส่วนของเจ้าของ

งบกระแสเงินสด (Cash Flow Statement) เป็นรายงานที่แสดงถึงการได้มาและใช้ไปของ เงินสดและรายการเทียบเท่าเงินสด

หมายเหตุประกอบงบการเงิน (Note of Financial Statement) ประกอบด้วยการอธิบาย และ การวิเคราะห์รายละเอียดของจำนวนเงินที่แสดงในงบดุล งบกำไรขาดทุน งบกระแสเงินสดและงบ แสดงการเปลี่ยนแปลงในส่วนของเจ้าของ โดยแสดงในรูปของงบย่อย หรืองบประกอบต่างๆ รวมทั้งข้อมูลเพิ่มเติม ข้อมูลที่มาตรฐานการบัญชีกำหนดให้ต้องเปิดเผย และการเปิดเผยข้อมูลอื่นที่ ทำให้งบการเงินแสดง โดยถูกต้องตามที่ควร ซึ่งจะเป็นประ โยชน์ต่อผู้ใช้งบการเงินในการตัดสินใจ ได้ถูกต้อง

#### โปรแกรมบัญชีสำเร็จรูป Express

เอ็กซ์เพรส Expressเป็นโปรแกรมบัญชีสำเร็จรูปซึ่งรวบรวมระบบบัญชีถึง 12 ระบบเข้าไว้ ด้วยกันเป็นโปรแกรมเดียว และข้อมูลจะเชื่อมโยงถึงกันโดยอัตโนมัติ ทำให้ลดขั้นตอนในการ ทำงาน เพียงแก่ทำการบันทึกข้อมูลรายวันการซื้อและการขายเท่านั้นเอง ต่อจากนั้นโปรแกรมจะทำ หน้าที่นำข้อมูลไปบันทึกในแต่ละระบบที่เกี่ยวข้องให้เองโดยอัตโนมัติ และสามารถพิมพ์รายงาน ทุกรายงานได้ทันที ทำให้ท่านสามารถทราบผลการดำเนินงานได้ภายในอึดใจเดียว

โปรแกรมทำงานบนระบบปฏิบัติการ Windows สำหรับระบบเครือข่าย (LAN) สามารถ ใช้ได้ไม่จำกัดตัวลูก รองรับธุรกิจตั้งแต่ขนาดเล็ก จนถึงธุรกิจขนาดใหญ่เพราะข้อมูลคีย์ได้ไม่จำกัด ประเภทธุรกิจที่รองรับได้แก่ ซื้อมา-ขายไป, บริการ, รับเหมา-ก่อสร้าง, นำเข้า, การผลิต และอื่นๆ ในปัจจุบันมีลูกค้าที่ใช้โปรแกรมอยู่ประมาณ 30,000 กว่าราย ซึ่งลูกค้าส่วนใหญ่จะเป็นลูกค้าที่ ได้รับการแนะนำต่อๆ กันมา Express มีจุดเด่นทางด้าน การให้บริการ เพราะเวลาที่ลูกค้ามีปัญหา โทรมาสอบถาม สามารถทำงานต่อได้ทันที

โปรแกรมมีทั้งเวอร์ชั่นภาษาไทย และเวอร์ชั่นภาษาไทย-อังกฤษ เวอร์ชั่นภาษาไทยจอภาพ จะแสดงเป็นภาษาไทย และข้อมูลที่ป้อนเข้าไปจะเป็นภาษาไทยหรือภาษาอังกฤษก็ได้ ส่วนเวอร์ชั่น ภาษาไทย-อังกฤษ จอภาพและหัวรายงานสามารถเลือกได้ว่าจะให้แสดงเป็นภาษาไทยหรือ ภาษาอังกฤษ โดยทำการกำหนดไว้ที่รหัสผ่านของแต่ละบุคคล ซึ่งเหมาะกับบริษัทที่มีชาว ต่างประเทศเป็นผู้บริหารและต้องการเข้ามาใช้งานโปรแกรมด้วยตนเอง

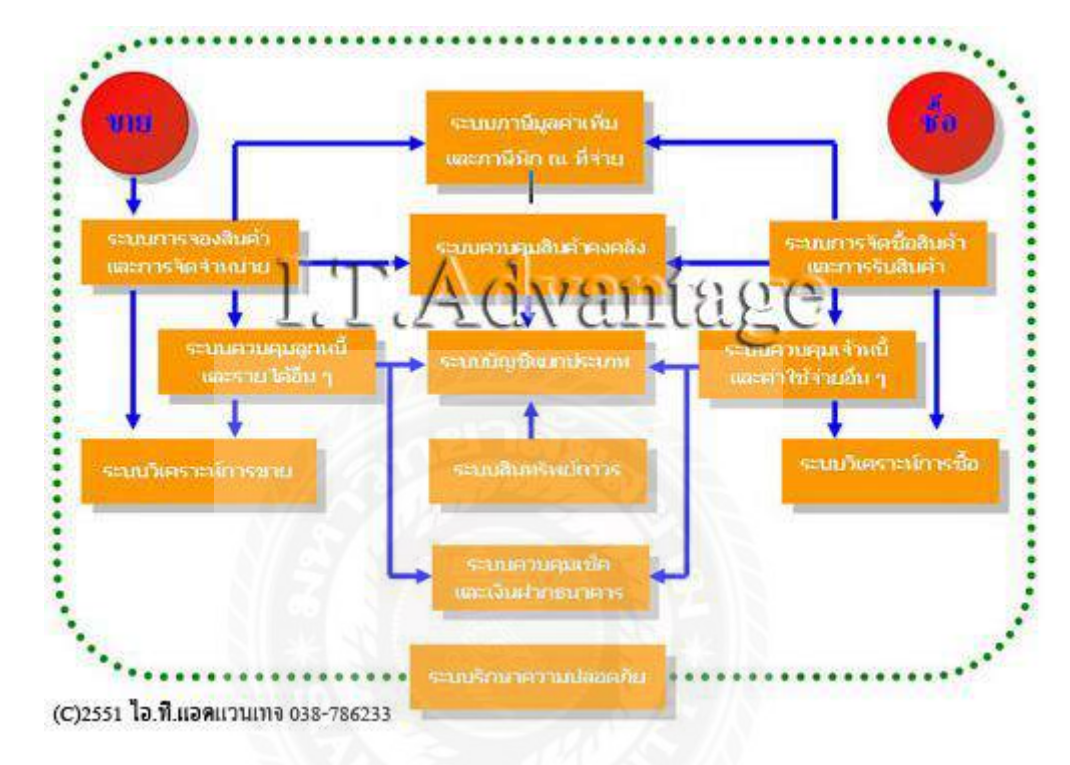

# แผนผังการทำงานของระบบ โปรแกรมบัญชีสำเร็จรูป เอ็กซ์เพรส Express

- ระบบการจัดซื้อสินค้าและการรับสินค้า
- 2. ระบบควบคุมเจ้าหนี้และค่าใช้จ่ายอื่นๆ
- 3. ระบบการจัดจำหน่ายและการจองสินค้า
- ระบบควบคุมลูกหนี้และรายได้อื่น ๆ
- 5. ระบบควบคุมสินค้ำคงคลัง
- ระบบควบคุมเช็คและเงินฝากธนาคาร
- 7. ระบบภาษีมูลค่าเพิ่ม (VAT) และภาษีเงินได้หัก ณ ที่จ่าย
- 8. ระบบบัญชีแยกประเภท
- 9. ระบบสินทรัพย์ถาวร
- 10. ระบบวิเคราะห์การขายสินค้า
- 11. ระบบวิเคราะห์การซื้อสินค้า
- 12. ระบบรักษาความปลอดภัยของข้อมูล

โปรแกรมบัญชีสำเร็จรูป เอ็กซ์เพรส Express นอกจากออกแบบมาให้รวดเร็ว ใช้งานง่าย กรอบคลุมการทำงานหลักๆ ได้สมบูรณ์แล้ว จุดเด่นอีกอย่างของ Express คือ การใช้ทรัพยากร ระบบน้อยมากทั้งระบบ Single และ ระบบ LAN จนคุณต้องแปลกใจ เรามาดูขีดความสามารถ ของ โปรแกรมบัญชีสำเร็จรูป เอ็กซ์เพรส Express กัน รายละเอียด และ ดู ความต้องการของระบบ โปแกรมบัญชีสำเร็จรูปเอ็กซ์เพรส Express

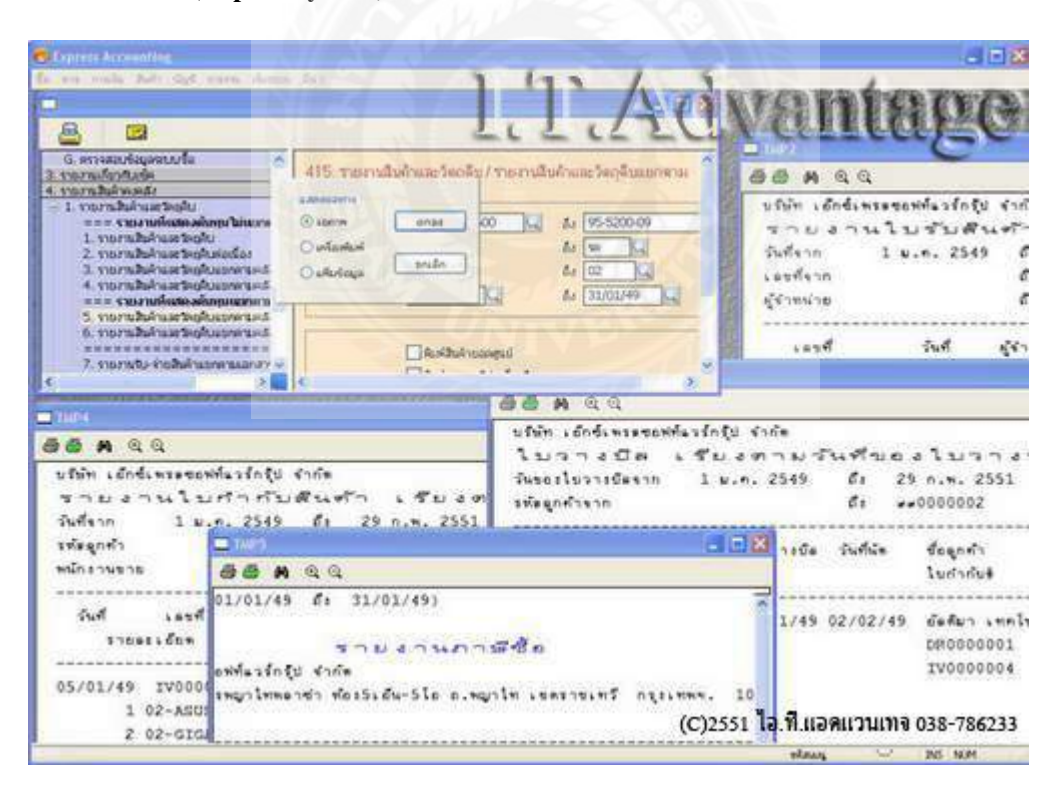

#### ระบบรายงาน (Report System)

Express for Windows มีระบบรายงานที่ยึดหยุ่น และสามารถสร้างรายงานด้วยตนเอง (Custom Report) ได้อีกด้วย

#### ระบบการพิมพ์เอกสาร และรายงาน ของ Express

| 1 115 A 1                                                                                                    |                                                                                                    |
|----------------------------------------------------------------------------------------------------|----------------------------------------------------------------------------------------------------|
| d ala a cit a la la                                                                                                    | П С тира                                                                                                    |
|                                                                                                    | 66 H Q Q                                                                                                    |
| รมัสลูกค้า อัสอันา<br>อัสอันาะเทตโนโลยัะรำกัด<br>603/286-7+ร.เสนาน์คมะ1<br>ก.พหลโชชันะะเขต ออุรักร<br>กรุงเทพา<br>โทร. 579-2244-5 Fax:579-2<br>อันเรีย | บริษัท ไอ.ที.เเอตเเจน<br>1/167 หมู่ 1 ก.สุขประยูร ด.นาปา อ.<br>(038) 786-233,441-996 FAX:(038)<br>เลขประจำด้วผู้เ<br>ะกเล็ก ผูกค้า อัลด้มา<br>บริษัท อัลด้มา เทคโนโลยี จำกัด |
| ราชการสินค้า <f8> รายสะเอียกอื่น <ctrl+f8> รายการรับ</ctrl+f8></f8>                                                                                    | Prince (                                                                                                    |
| No. รมัส ร้ายสะเวีย คลัง<br>เลือกชนิดของนพิษซิอยูล                                                                                                    | Name: Ino Lasel/el 3015 PCL 6 Properties.                                                                                                    |
| 🛞 แห้นข้อมูลขนัดข้อความ (Text File)                                                                                                    | Type: hp LaresJet 3015 PCL 6                                                                                                    |
| ( แพ้มษ์อยู่สมายครูหม (SDP Fie) อกเล็ก                                                                                                    | Where: IP_152.168.1.8<br>Comment: Print to file                                                                                                    |
|                                                                                                    | Print range (C)2551 ไอ.ที.แอคแวนเทจ 038-786233                                                                                                    |

- เครื่องพิมพ์สามารถใช้ได้ทั้งแบบ Text Mode เช่น Dot Matrix แคร่ยาว และ แบบ Graphic
   Mode เช่น Laser, Inkjet
- สามารถกำหนดรหัสภาษาไทยเพื่อให้ตรงกับเครื่องพิมพ์ที่ใช้อยู่ได้
- สามารถกำหนดเครื่องพิมพ์ประจำแต่ละผู้ใช้งาน ในกรณีระบบเครือข่าย (LAN)
- สามารถพิมพ์รายงานออกจอภาพ, เครื่องพิมพ์ และพิมพ์ลงไฟล์
- สามารถส่งรายงานไปยัง Word, Excel ได้
- สามารถสร้างรายงานเพิ่มได้เองตามต้องการ (Report Writer) และขณะนี้บริษัทกำลังพัฒนา ระบบรายงานใหม่ออกมา

้โดยระบบรายงานแบ่งออกเป็นโครงสร้างหลักดังนี้

- 1. รายงานลูกหนี้ (Account Receivable Report)
- 2. รายงานเจ้าหนี้ (Account Payable Report)

- 3. รายงานเช็ครับและเช็คจ่าย (Cheque Report)
- 4. รายงานสินค้าคงคลัง (Inventory Report)
- 5. รายงานภาษีมูลค่าเพิ่ม และ ภาษีเงินได้หัก ณ ที่จ่าย (Tax Report)
- 6. รายงานบัญชี (Account Report)
- 7. รายงานวิเคราะห์การขาย (Sales Analysis Report)
- 8. รายงานวิเคราะห์การซื้อ (Purchase Analysis Report)
- 9. สร้างรายงานด้วยตนเอง (Create Report)

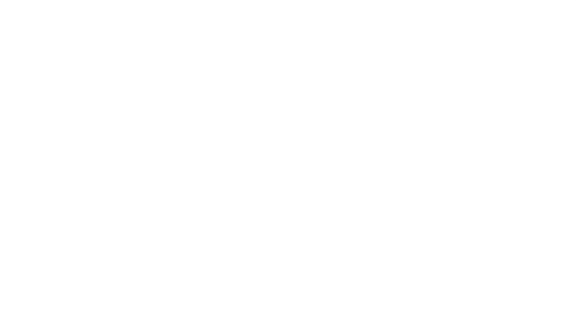

# บทที่ 3

# รายละเอียดการปฏิบัติงาน

# 3.1 ชื่อและที่ตั้งของสถานประกอบการ

| ชื่อบริษัท     | : บริษัทนนท์นวกิจการบัญชีและภาษีจากัด                         |
|----------------|---------------------------------------------------------------|
|                | : NonNaWaKitAccount and TaxLtd.                               |
| ตั้งอยู่ที่    | : 452,454 ถนนเพชรเกษม ตำบลพระประโทน อำเภอเมืองนครปฐม          |
|                | จังหวัดนกรปฐม 73000                                           |
| ลักษณะธุรกิจ   | : ให้บริการจัดทำบัญชี บริการด้านการให้คำปรึกษาและวางระบบบัญชี |
| เวลาทางาน      | : วันจันทร์ – วันเสาร์เวลา 8.30 – 17.00 น.                    |
| เบอร์ โทรศัพท์ | : 034 275 639, 086 335 3597                                   |

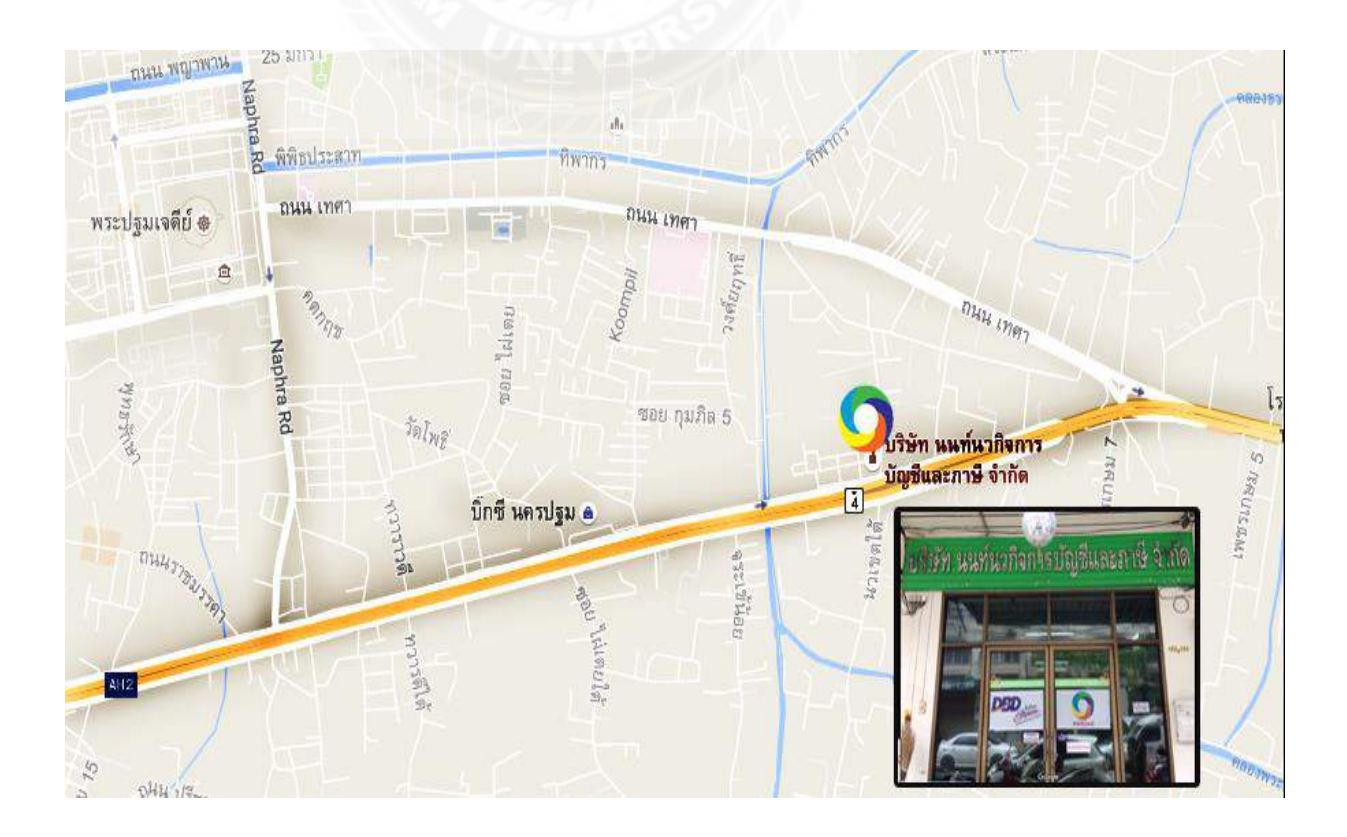

รูปที่ 3.1 แผนที่ตั้งของบริษัท

#### 3.2 ลักษณะการประกอบธุรกิจ

บริษัทนนท์นวกิจการบัญชีและภาษีจำกัดได้จดทะเบียนจัดตั้งบริษัท วันที่ 23 มีนาคม พ.ศ. 2553ขึ้นด้วยเจตนาทางธุรกิจ ที่จะดูแลผลประโยชน์ทางธุรกิจของลูกค้า เพื่อก่อให้เกิดประสิทธิผล สูงสุดในทุกด้าน โดยมุ่งเน้น ที่จะประยุกต์รูปแบบงานตามลักษณะและปัญหาของแต่ละกิจการ หลักการทำงานร่วมกันอย่างใกล้ชิดกับลูกค้าเพื่อทำความเข้าใจในธุรกิจอย่างถ่องแท้อีกทั้งการยึด มั่น ในจรรยาบรรณของวิชาชีพ เพื่อสร้างผลงานที่มีคุณภาพอย่างสูงเป็นแนวทางการคำเนินงานของ SIM

#### บริการค้านบัญชี

- การออกแบบระบบบัญชี
- บันทึกบัญชี
- จัดทำงบการเงินพร้อมกับรายงานการวิเคราะห์
- ให้กำแนะนำในเรื่องอื่น ๆ การจัดทำบัญชี
- การให้คำปรึกษาพิเศษที่เกี่ยวข้องกับการบัญชี เช่น การลงทุน, สินทรัพย์ถาวร การ ตรวจสอบความมีตัวตนของสินทรัพย์

#### บริการตรวจสอบบัญชี

- การตรวจสอบภายใน
- การออกแบบการควบคุมภายใน

#### บริการทางกฎหมาย

- จดทะเบียนนิติบุคคล เช่น บริษัท หรือห้างหุ้นส่วน ฯลฯ
- จดทะเบียนแก้ไขเพิ่มเติมบริษัท หรือห้างหุ้นส่วน ฯลฯ

## บริการที่ปรึกษาทางภาษี

- วางแผนกลยุทธ์ภาษี
- ที่ปรึกษาหรือผู้ประสานงานกับกรมสรรพากร
- ให้กำแนะนำอื่น ๆ ที่เกี่ยวข้องกับ รายได้

#### 3.3 รูปแบบการจัดการองค์กร

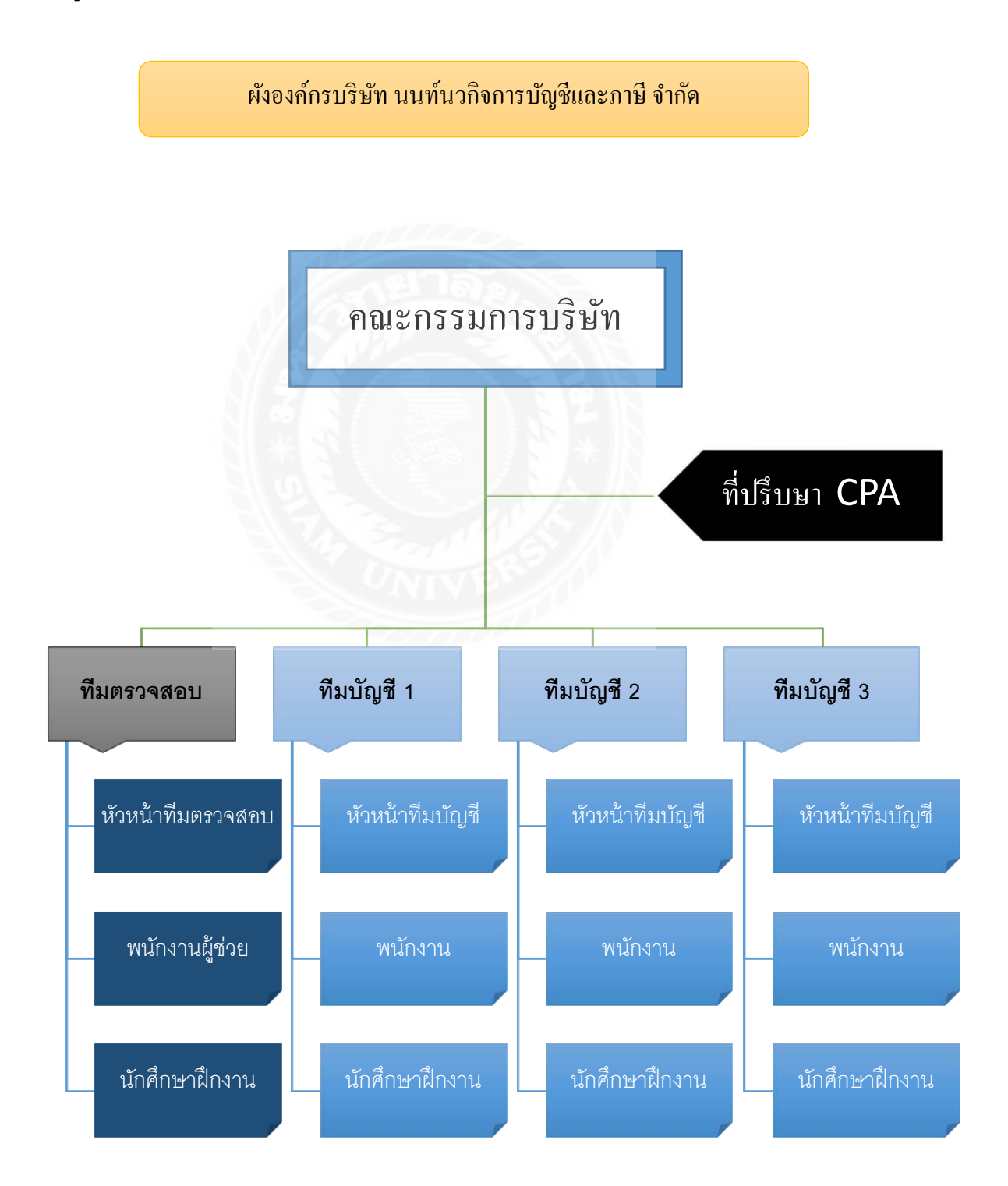

รูปที่ 3.2 ผังองค์กรบริษัท นนท์นวกิจการบัญชีและภาษี จำกัด

### 3.4 ตำแหน่งและลักษณะงานที่ได้รับมอบหมาย

ตำแหน่งที่ได้รับคือผู้ช่วยพนักงานบัญชีและการตรวจสอบบัญชี ลักษณะของงานที่ปฏิบัติมีโอกาสลงมือปฏิบัติงานด้านต่างๆดังนี้

- 1. การยื่นงบผ่านระบบ DBD e-filing
- การบันทึกข้อมูลในเอกสารด้านการบัญชีเช่นใบกำกับภาษีซื้อ ภาษีขาย ในโปรแกรม Express
- ได้ออกพบลูกค้าและตรวจสอบบัญชีได้รับหน้าที่บันทึกข้อมูล ต่างๆ
- 4. ได้เรียนรู้วิธีการในการวางระบบบัญชีของบริษัท
- ถ่ายเอกสารส่งผู้สอบบัญชีจัดเรียงและเก็บเอกสารเข้าแฟ้มอื่นๆตามที่ได้รับมอบหมาย

### 3.5 ชื่อและตำแหน่งงานของพนักงานที่ปรึกษา

นางสาวนภสร ศิริรัตน์ ดำแหน่งหัวหน้าสำนักงาน

## 3.6 ระยะเวลาที่ปฏิบัติงาน

ตั้งแต่วันจันทร์ที่ 30 พฤษภาคมพ.ศ. 2559 ถึงวันศุกร์ที่ 2 กันยายนพ.ศ. 2559 )รวม ระยะเวลาปฏิบัติงาน 14 สัปดาห์

# 3.7 ขั้นตอนและวิชีการดำเนินงาน

### 3.7.1 การเลือกหัวข้อรายงาน

การเลือกหัวข้อรายงาน และศึกษาข้อมูลเกี่ยวกับการจัดทำรายงานจากพนักงานที่ปรึกษา และศึกษาหาความรู้เพิ่มเติม เพื่อศึกษาหาข้อมูลที่เกี่ยวข้องกับการทำรายงานและทำความเข้าใจใน รายละเอียดที่เกี่ยวข้องในดำเนินงาน

## 3.7.2 การศึกษาและรวบรวมข้อมูลที่ได้จากการปฏิบัติงาน

การศึกษาขั้นตอนการคำเนินงานและการจัดทำเอกสารที่เกี่ยวข้องกับหัอข้อรายงาน และ รวบรวมข้อมูลจาก หนังสือ รายงาน บทความหรือเอกสารต่างๆ โคยข้อมูลที่ได้มานั้นจะต้องเป็น ข้อมูลที่เป็นจริง มีแหล่งอ้างอิงที่น่าเชื่อถือได้ 3.7.3 การนำข้อมูลที่ได้มาวิเคราะห์

การดำเนินงานต่อจากขั้นตอนการเก็บรวบรวมข้อมูลที่เกี่ยวข้องกับหัวข้อรายงานได้แล้ว จะต้องนำข้อมูลที่ได้มาวิเคราะห์ โดยวิเคราะห์ตามลำดับความสำคัญของเนื้อหา เพื่อให้ได้ข้อมูลที่ ตรงกับหัวข้อรายงานและมีปริมาณเพียงพอเพื่อจัดทำรายงานต่อไป

3.7.4การออกแบบระบบงาน

การออกแบบขั้นตอนการจัดทำรายงานโดยการจัดเรียงเนื้อหาในแต่ละขั้นตอนการจัดทำ รายงาน

3.7.5การสรุปผลและจัดทำรายงาน

ทำการสรุปผลข้อมูลต่างๆ ที่ข้อมูลที่เกี่ยวข้องกับรายงาน เพื่อจัดทำรายงาน โดยการร่าง เนื้อหา ตามลำดับความสำคัญ และเนื้อหาที่รวบรวมมานั้นนำมาเรียบเรียงลำดับตามรูปแบบรายงาน ตามที่โครงการสหกิจกำหนดในวิชาสหกิจศึกษา

3.7.6 ระยะเวลาในการคำเนินงาน

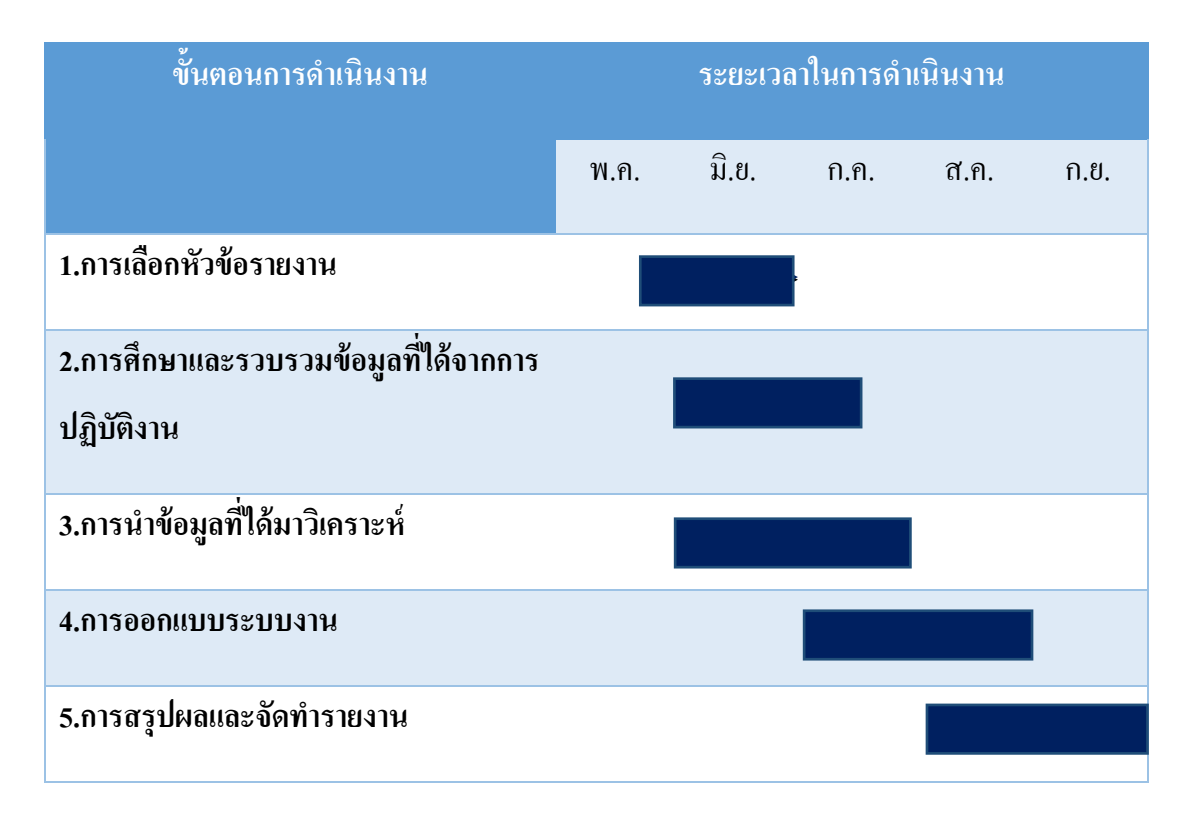

## ตารางที่ 3.1 แสดงผลระยะเวลาในการคำเนินงาน

# 3.8 อุปกรณ์และเครื่องมือที่ใช้

ฮาร์คแวร์ (Hardware)

- เครื่องคอมพิวเตอร์
- เครื่อง Printer
- เครื่องถ่ายเอกสาร

ซอฟต์แวร์ (Software)

- โปรแกรม Microsoft Word 2010
- โปรแกรม Microsoft Excel 2010
- โปรแกรมบัญชี สำเร็จรูป Express

อื่นๆ

เครื่องคิดเฉขไฟฟ้า

# บทที่ 4 ผลการปฏิบัติตามโครงการ

ทำความรู้จักกับโปรแกรมสำเร็จรูปทางการบัญชี Express for Windows

| เข้าสู่โปรแกรม          |                                      |                                    |
|-------------------------|--------------------------------------|------------------------------------|
| Express Demo<br>TharEng | รูปที่ 4.1 โปรแกรมสำเร็จรูปทางการบัญ | ปซี Express for Windows            |
| ป้อนรหัสผ่าน            |                                      |                                    |
| เข้าสู่ระบบ/Login       | S. S. S. K. E.S.                     | ×                                  |
| รหัสผู้ใช้              | User ID                              | ป้อนรหัสผ่าน                       |
| รหัสผ่าน                | Password                             | (BIT9, BIT5 หรือ<br>BIT1 ทั้ง User |
|                         | OK Cancel                            | 1182 Password)                     |

รูปที่ 4.2Login โปรแกรมสำเร็จรูปทางการบัญชี Express for Windows

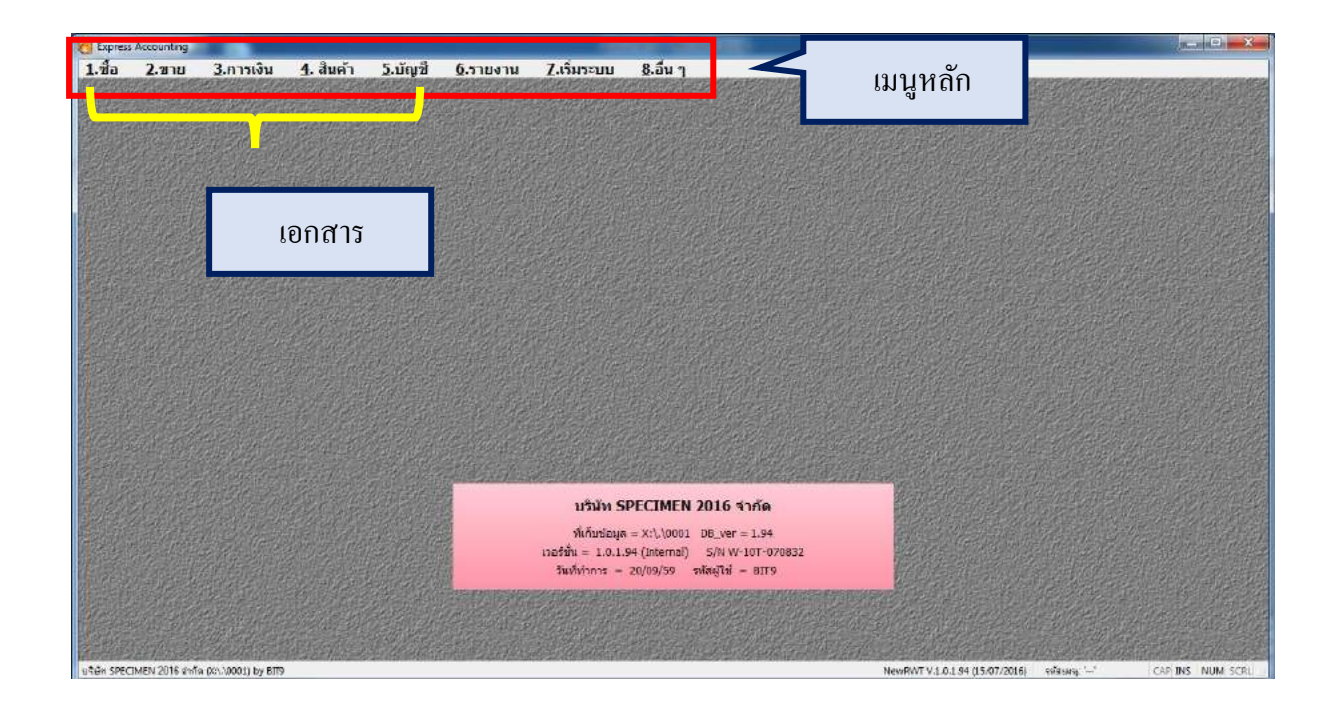

รูปที่ 4.3 โปรแกรมสำเร็จรูปทางการบัญชี Express for Windows

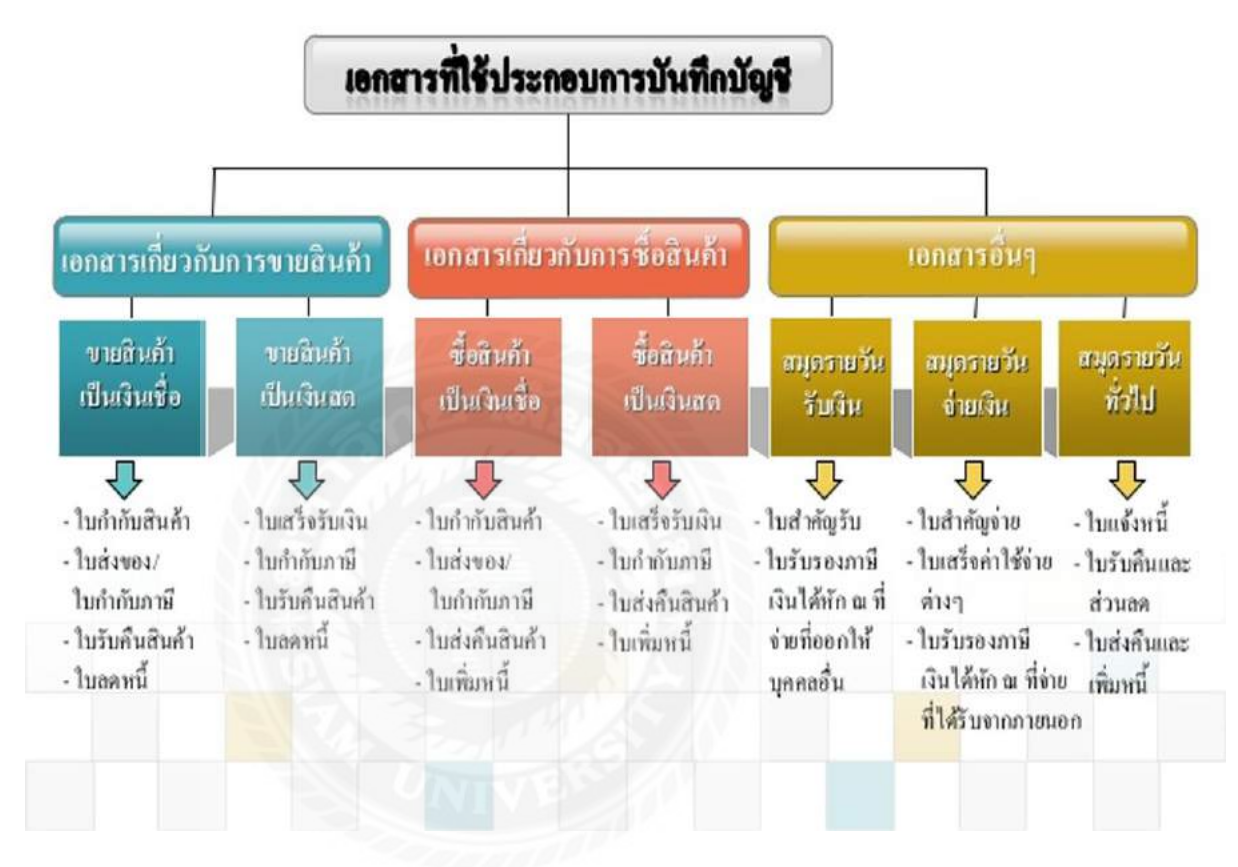

## รูปที่ 4.4เอกสารที่ใช้ประกอบการบันทึกบัญชี

### ลักษณะของแถบเครื่องมือ (Tool Bar)

|          | ◙ 🗑 😒 🗐 🕪 🔶 🐳                              | <u>م</u> -              | 📇 • 🚾 🚍 👯 🛗 📩 🖟 🕅                                |
|----------|--------------------------------------------|-------------------------|--------------------------------------------------|
|          | เพิ่มข้อมูล <alt+a></alt+a>                | 9                       | ค้นหาข้อมูล <alt+s></alt+s>                      |
| 22       | แก้ไขข้อมูล <alt+e></alt+e>                | <u>a</u>                | พิมพ์ <alt+p></alt+p>                            |
| <b>1</b> | ยกเล็ก <alt+c></alt+c>                     | Note                    | เพิ่มหมายเหตุของเอกสาร/รายการสินค้ำ              |
|          | ลบข้อมูล <alt+d></alt+d>                   |                         | เข้าไปในส่วนของรายการสินค้า <f8></f8>            |
| 8        | ยกเลิกการเพิ่มหรือแก้ไขข้อมูล <esc></esc>  | <mark>\$∕0</mark><br>▼▼ | เสือกรายการจากใบสั่งขายที่อ้างถึง <f6></f6>      |
|          | บันทึกข้อมูล <f9></f9>                     |                         | สั่งให้ลงบัญชีใหม่ <alt+j></alt+j>               |
| <b> </b> | ไปยังข้อมูลแรก <ctrl+home></ctrl+home>     | ÖK.                     | รับรองเอกสารใบนี้ <alt+o></alt+o>                |
| 4        | ไปยังข้อมูลก่อนหน้านี้ <page up=""></page> | OK)                     | ยกเล็กการรับรองเอกสาร <ctrl+o></ctrl+o>          |
| ₽        | ไปยังข้อมูลถัดไป <page down=""></page>     | ок                      | รับรองเอกสารเป็นช่วง <alt+shift+o></alt+shift+o> |
|          | ไปที่ข้อมูลสุดท้าย <ctrl+end></ctrl+end>   |                         |                                                  |

รูปที่ 4.5ลักษณะของแถบเครื่องมือ (Tool Bar)

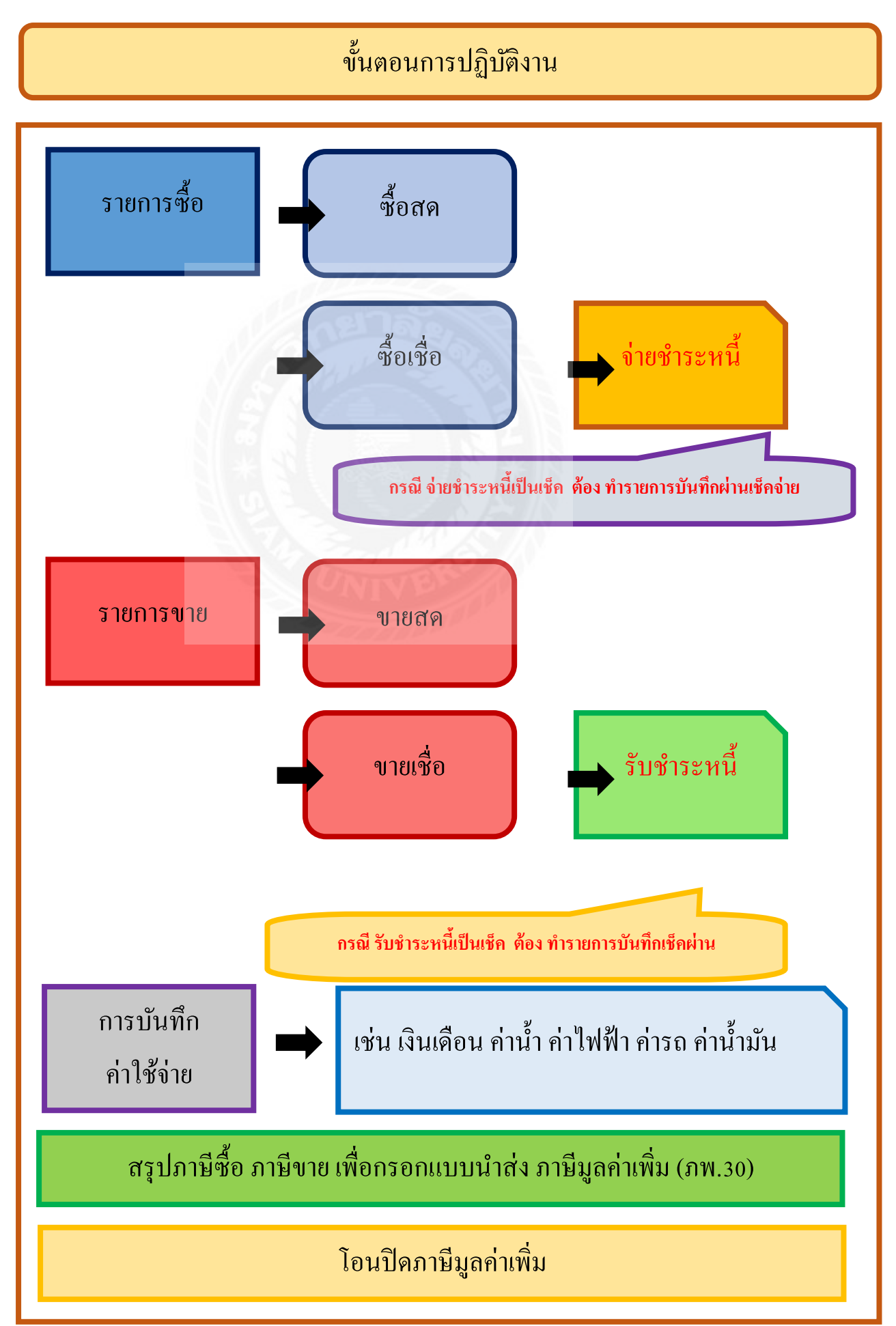

รูปที่ 4.6ขั้นตอนการปฏิบัติงาน

# 4.1. รายการซื้อ

นำเอกสารมาแยกประเภท โดยเอกสารที่แยกแบ่งเป็นใบกำกับภาษีซื้อที่สามารถนำมาขอคืน ภาษีได้

| 59/459 ถน<br>กรุงเทพฯ 1<br>นามผู้ซื้อ<br>พื่อยู่                                                 | ประการแหน่ง จะสาวงหวามสนใน เรงหญาไท<br>แสงอง โทรศักร์ 6 2272 0010 โทรสาร 6 2272 0011<br>ปริษัท เจริญศี จำกัด<br>12/589 ถนนรุรุนวิท 64 แขวงบวงจาก เรตทระโร                 | และ                                                   | 10260                             | ภาษ 3 6 1<br>ณฑี/NO.4<br>ณฑี/DATE:<br>กค้า 9.0001 | 8/077 5<br>31 Restries 2645                 | <ol> <li>คำว่า ใบกำกับภาษี</li> <li>เลขประจำตัวพู้เสียภาษีอากรของพู้ขาย</li> </ol>                                                                                                    |
|--------------------------------------------------------------------------------------------------|----------------------------------------------------------------------------------------------------|-------------------------------------------------------|-----------------------------------|---------------------------------------------------|---------------------------------------------|----------------------------------------------------------------------------------------------------|
| ดำดับ V/N                                                                                        | รายการ                                                                                                    | รำนว                                                  | ราคา/หป่วย                        | ส่วนคล                                            | จำนวนเงิน                                   | 3. ชื่อ/ชีอย่อ ที่อยู่ ของพู้ขายสินค้า/ให้บริกาะ                                                                                                    |
| 1 V<br>2 V<br>3 V                                                                                | ແມ່ນາສາຍອີກສູກສູກ ອິຟາ<br>ແມ່ນາສາຍອີກສູກສູກ ອິຟາລີນ<br>ກາວລາຍອອສັນສາຍ<br>ການເມືອງ ແລະ ເຊິ່ງ ເຊິ່ງ ເຊິ່ງ ເຊິ່ງ ເຊິ່ງ ເຊິ່ງ ເຊິ່ງ ເຊິ່ງ ເຊິ່ງ ເຊິ່ງ ເຊິ່ງ ເຊິ່ງ ເຊິ່ງ ເຊິ່ງ | 2.00<br>2.00<br>1.00                                  | 28.00<br>28.00<br>275.00          | 5.61<br>5.61<br>27.53                             | 20.39<br>50.39<br>247.47                    | <ol> <li>4. ชื่อ/ชี่อย่อ ที่อยู่ ของพู้ซื้อสินค้า/รับบริกาะ</li> <li>5. เลขที่ เล่มที่ (ก้ามี) ของใบกำกับภาษี</li> <li>6. วัน เดือน ปี ที่ออกใบกำกับภาษี</li> <li>7. ชื่อ ชนิด ประเภท ปริมาณ และมูลค่า<br/>ของสินค้า/บริการ (ห้ามแสดงเป็นธหัส)</li> </ol> |
| ดินค้าที่ยกเว้า<br>สินค้าที่เสียภ<br>ภาษีมูลค่าเพื่<br>รวมทั้งสิ้น<br>ช่าระโดย<br>อ้างถึงใบก่ากั | มาหมิยูงคำเพิ่ม 0 ชิ้น 0.00<br>เริ่มูงคำเพิ่ม 3 ชิ้น 358.47<br>ม 8 22.78<br>348.25<br>เดิมตด<br>เมาหมิยชาวยระกา (31,768.46)<br>COM                                        | รวมธอด<br>ส่วนลด<br>ขายสุทธิ<br>ทักเงินมั<br>มายสุทธิ | ขาย<br>คร่ำเลขที่<br>หลังหักมัดจำ |                                                   | 387.00<br>38.75<br>348.25<br>0.00<br>348.25 | 8. จำนวนกาษีมูลค่าเพิ่มที่คำนวณจากมูลค่า<br>ของสินค้า/บริการ โดยให้แยกจากมูลค่า<br>ของสินค้า/บริการ ให้มัดเจน                                                                                                    |

# รูปที่ 4.7ตัวอย่างใบกำกับภาษีแบบเต็มรูป

| 3  | 1/623 e | 2 บริษัท ด้าขายดี<br>ผมสุนวิท แรงสวนหลวง เรดสว<br>ไหว. 0 2720 9177 0<br>ด้วฐิเสียกาษีตากร 3 05192155 2 | <b>จำกัด</b><br>แหลวง กรุงเทพ<br>2720 9865<br>รันที่ | NYTHAT 10260<br>7 LULS. A. 6     | กรณีทิจการค้าปลีกทั่วไป<br>1. คำว่า ใบกำกับกาษีอย่างย่อ                                                                                                    |
|----|---------|----------------------------------------------------------------------------------------------------|------------------------------------------------------|----------------------------------|----------------------------------------------------------------------------------------------------|
|    | จำหวห   | דרחפרד                                                                                                 | seucien                                              | จำหวรเลริน                       | 2. เรื่อ/เรื่อย่อของพัขาย                                                                                                    |
| 5  | 1       | น้ำจาอ้างห้องน้ำ<br>กระอาชไร:<br>องรักฟอก<br>นำ้อ้ออม                                                  | 39<br>7<br>15<br>10                                  | 39,00<br>(4,00<br>35,00<br>30,00 | <ol> <li>3. เลขประจำตัวพู้เสียกาษีอากรของพู้ข</li> <li>4. เลขที่ เล่มที่ (ก้ามี) ของใบกำกับกาษี</li> <li>5. ชื่อ ชนิด ประเทท ปริมาณ<br/>และมูลค่าของสินค้า/บริการ</li> <li>6. วัน เดือน ปี ที่ออกใบกำกับกาษี</li> <li>7. มีข้อความแสขาววราคาได้รวม</li> </ol> |
| 20 | (tuine  | yimmenen<br>ii                                                                                         | nindia) maniha<br>kaniha L                           | //800 7                          | ภาษีมูลค่าเพิ่มไว้แล้ว                                                                                                    |

รูปที่ 4.8ตัวอย่างใบกำกับภาษีแบบย่อ

# 4.1.1. บันทึกรายการซื้อเงินสด

เมนูที่ใช้บันทึก เมนูซื้อ / 2. ซื้อเงินสด

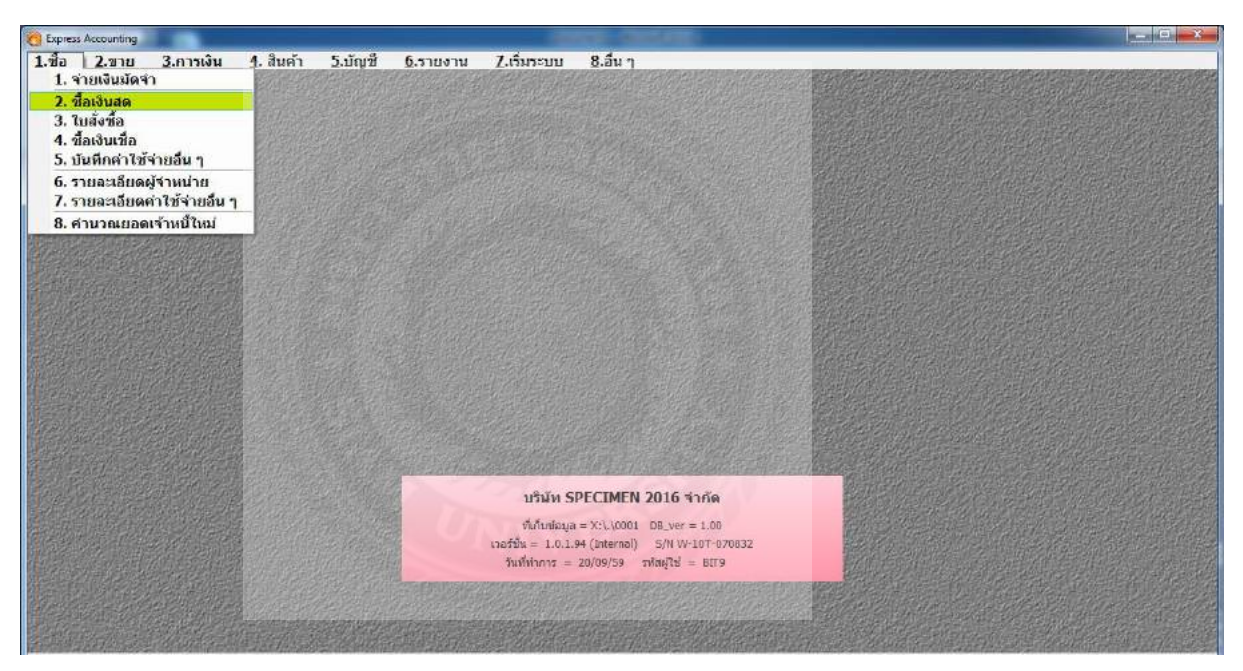

## รูปที่ 4.9 การบันทึกรายการซื้อ

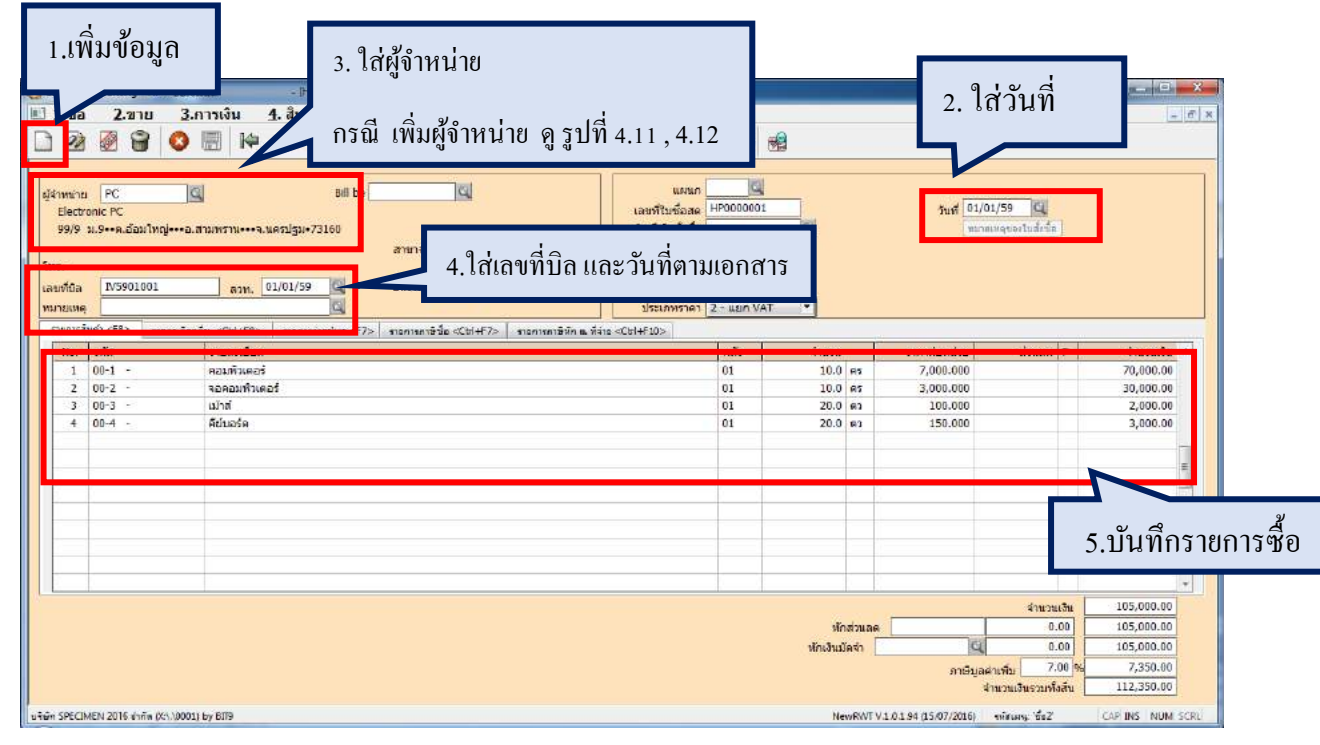

รูปที่ 4.10 การบันทึกรายการซื้อ

# การเพิ่มรายละเอียดผู้จำหน่าย

เมนูที่ใช้บันทึก เมนูซื้อ / 6. รายละเอียดผู้จำหน่าย

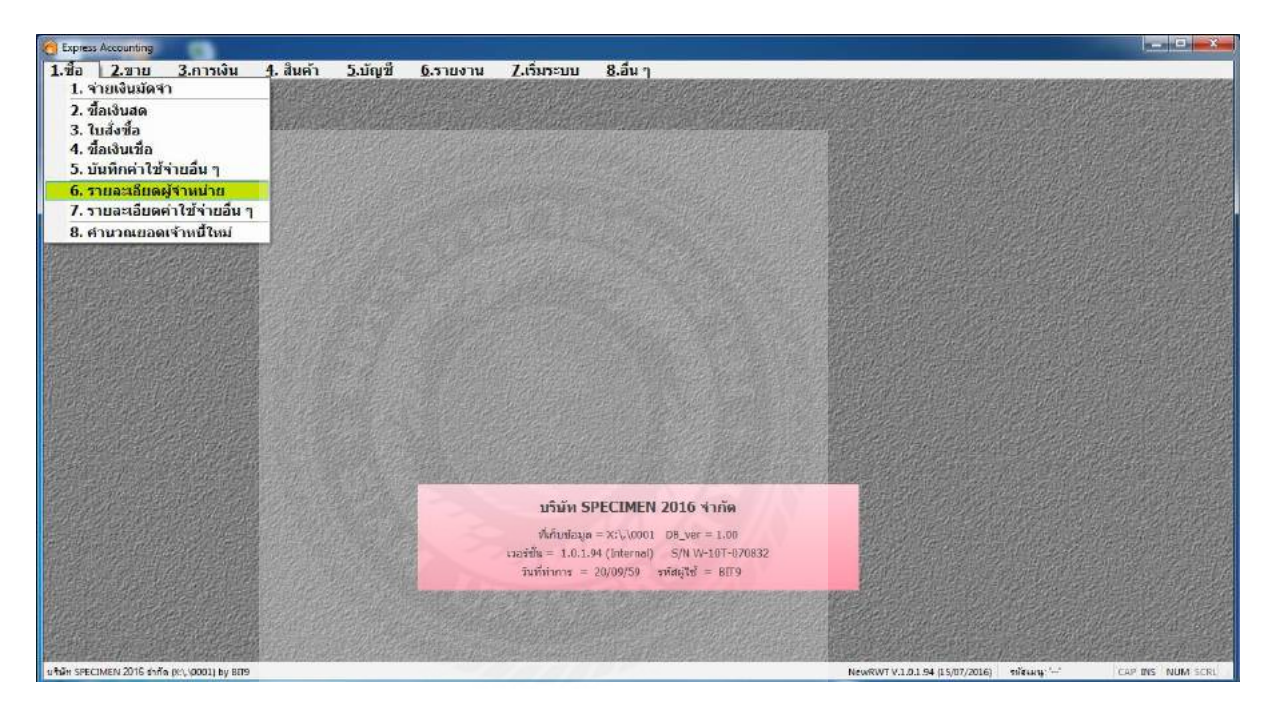

| รูปที่ 4.11 การเพิ่มรายละเอียดผู้จำหน่าย<br>1.เพิ่มข้อมูล                                                                               |                  |
|----------------------------------------------------------------------------------------------------|------------------|
| () E สระบบที่กฎ - รายอะเมืองผู้สำหน่าย (รายอะมีของผู้สำหน่าย) (1) เป็น 2 ชาย 3 การเงิน 4 สินค้า 5 น้อยชี 6 รวยกาม 7 เริ่มรระบบ 8 อื่น ๆ |                  |
| □ 2 3 3 3 10 มีเห็น 4 4 4 4 4 4 4 4 5 4 5 10 10 10 10 10 10 10 10 10 10 10 10 10                                                        | เ <b>ค้</b> บหา  |
|                                                                                                    |                  |
| ท้อยู่ 99/9 บ.9••ล.สอบใหญ่•••ล.สามาราย•••จ.นครปฐม•73160<br>เสีชอ บรษท                                                                   |                  |
| โบรสังงา์<br>ป้อยู่ดัดต่อ<br>วันแนวพ                                                                                                    |                  |
| เลขประจำตัวผู้เสียภาษี<br>มระเภทเงินไฟส์จ<br>หมวยภาษ์ที่ ณ ที่ร                                                                         |                  |
| ประเภทผู้จำหน่าย 00 🔍 ผู้จำหน่ายประจำ เตรติด 0 วัน<br>เดชที่มัญปี 2120-01 (ส่หนี้การดำ เลื่อนใจการข้าระจัน                              |                  |
| ประเททราคา   2 - แบก VAI ▼<br>ภาษีปูลดำเพิ่ม 7.00 % ส่วนลด<br>ขนส่งโอก C วงเงินอนูม์ดี 0.00                                             |                  |
| ยอดสนเมื่<br>ยอดสงหลือ เชื่อจ่ายส่วงหน่า 01/01/59<br>เชื่อจ่ายส่วงหน่า 0.00                                                             |                  |
| 4. ผูกเลขที่บัญชี เจ้าหนี้การก้า                                                                                                    |                  |
| ิมชม ธรรณหลง 2016 เ<br>เชม ธรรณหลง 2016 เ<br>ไส่ อัตราภาษีมูลค่าเพิ่ม                                                                   | CAP INS NUM SCRU |
|                                                                                                    |                  |

รูปที่ 4.12 การเพิ่มรายละเอียคผู้จำหน่าย

## 4.1.2. บันทึกรายการซื้อเงินเชื่อ

เมนูที่ใช้บันทึก เมนูซื้อ / 4. ซื้อเงินเชื่อ

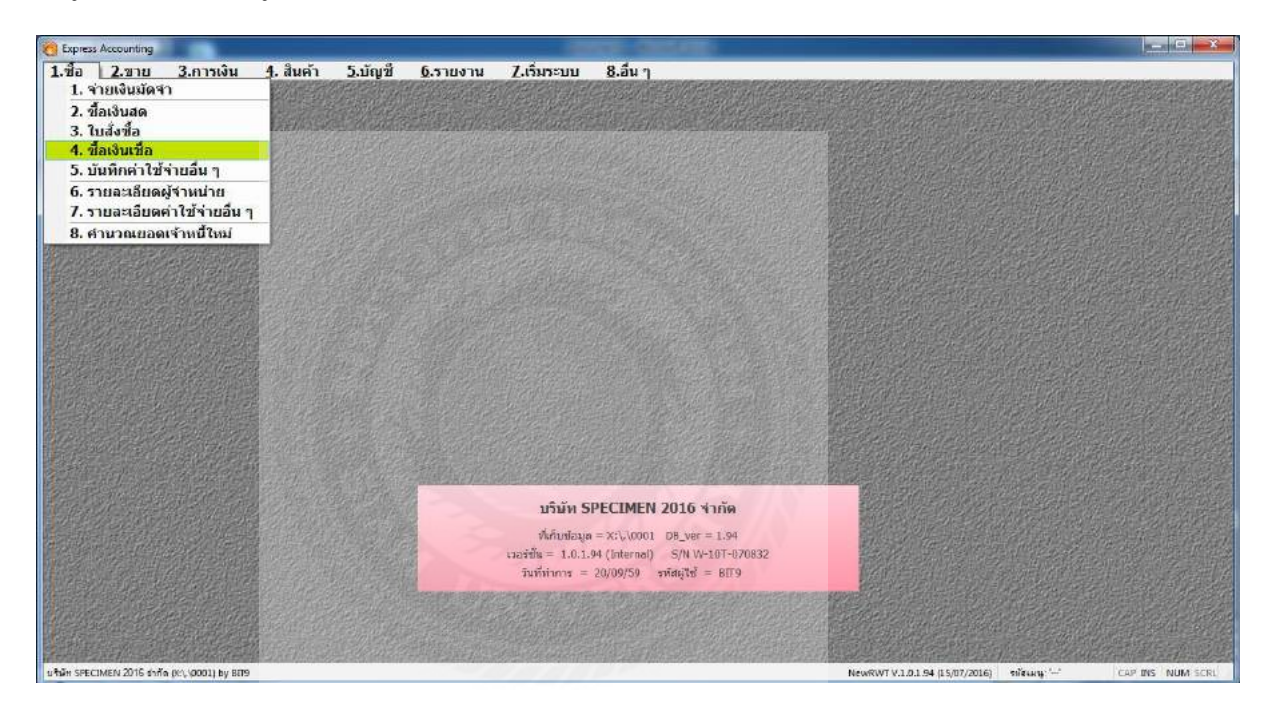

# รูปที่ 4.13 การบันทึกรายการซื้อเงินเชื่อ

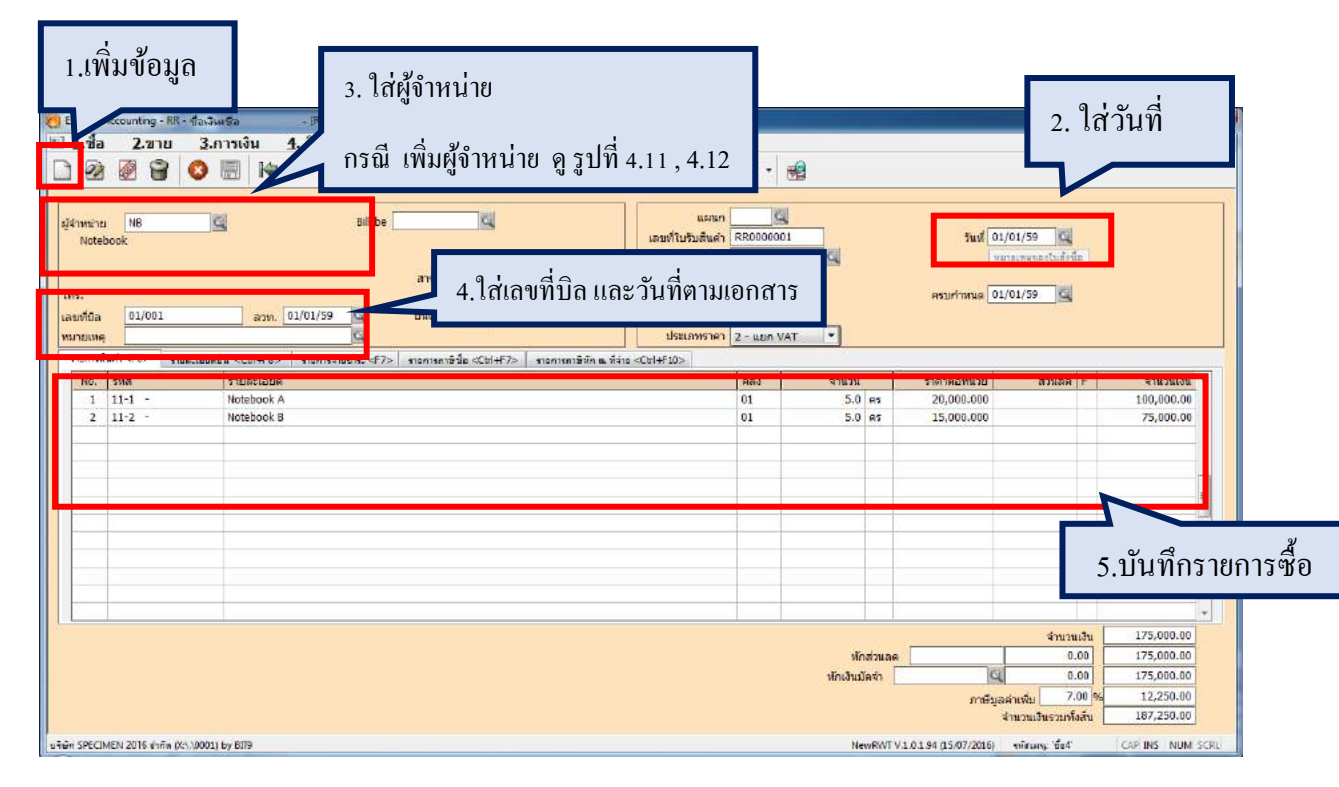

รูปที่ 4.14 การบันทึกรายการซื้อเงินเชื่อ

#### 4.2. รายการขาย

#### 4.2.1. บันทึกรายการขายเงินสด

เมนูที่ใช้บันทึก เมนูขาย / 2. ขายเงินสด

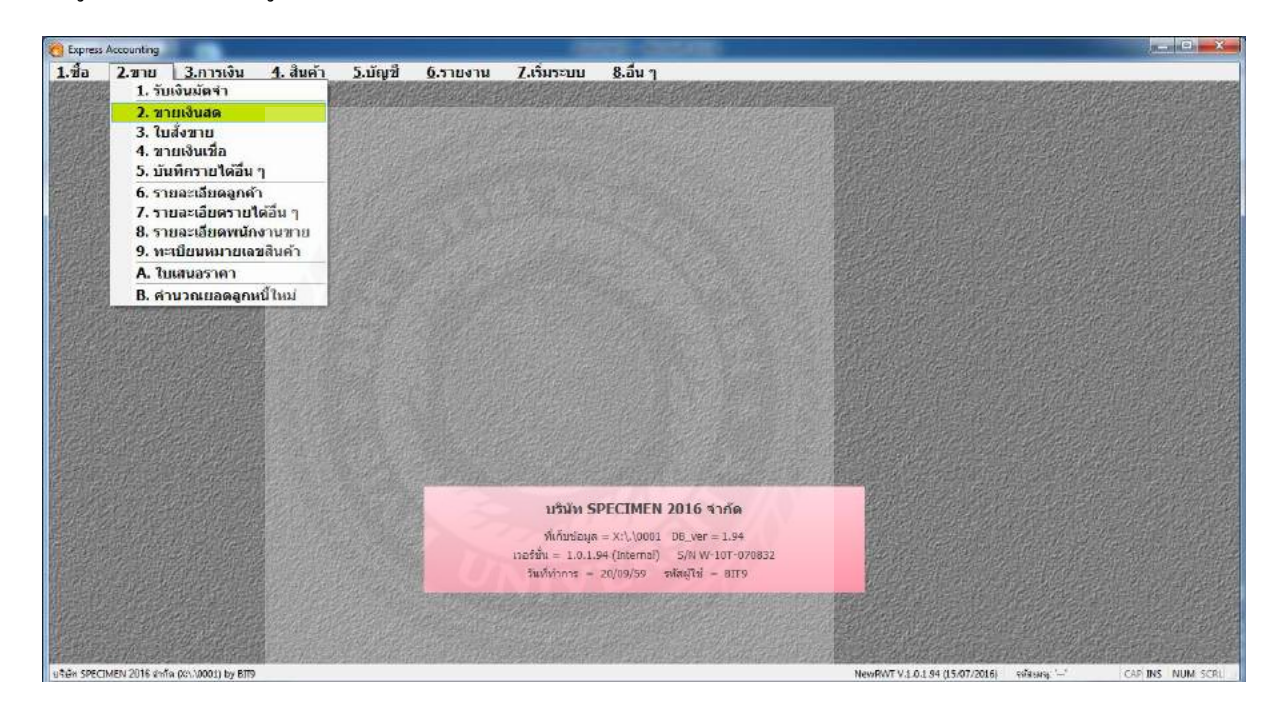

# รูปที่ 4.15 การบันทึกรายการขายเงินสด

| <ol> <li>1.เพิ่มข้อมูล</li> <li>1.เพิ่มข้อมูล</li> <li>1.เพิ่มข้อมูล</li> <li>2.210 3.การ</li> <li>2.210 3.การ</li> <li>2.110 3.การ</li> <li>2.110 3.การ</li> <li>1.110 3.00 10.00 10.0</li></ol> | 4. ใส่ถูกค้<br>หงัน<br>กรณี เพิ่ม                                             | า<br>ข้อมูลลูกค้า ดูรูปที่ 4.1 | 7,4.18        |                                           | วันที่ <u>10/01/59</u><br>ระบบรรร<br>บนส่งโดย            | 3. ใส่วัน                                                               | เที่                                                                          |       |
|----------------------------------------------------------------------------------------------------|-------------------------------------------------------------------------------|--------------------------------|---------------|-------------------------------------------|----------------------------------------------------------|-------------------------------------------------------------------------|-------------------------------------------------------------------------------|-------|
| <u>สำหลัง</u><br>รายการสินค้า < <del>FS&gt;</del> รายธรรลัยคยัน<br>100, 17147 (FS)<br>1 11-1 - N                                                                                                    | <cbi+f8> รายการในช่วย <f7> รายการค<br/>ายกะเอียด<br/>lotebook A</f7></cbi+f8> | 2.ใส่เลขที่บิล                 | 1 2 - พยก VAT | <ul> <li>จำนวน</li> <li>1.0 คร</li> </ul> | ราดาด่อหน่วย<br>25,000.000                               | สานอล   F                                                               | <u>สำนวนเอ็น</u><br>25,000.00                                                 |       |
|                                                                                                    |                                                                               |                                |               |                                           |                                                          | 5.ນຳ                                                                    | นทึกรายก                                                                      | ารขาย |
| สถามที่ส่งของ 🔍                                                                                                    | 8/79                                                                          |                                |               | งรักส่วนอด<br>หักเงินมัลจำ<br>NewRoTV1    | ()<br>ภาษีมูลล่าเพื่<br>ร่านวา<br>0194 (15:07/2016) จะมี | จำนวนเงิน<br>0.00<br>0.00<br>ม 7.00 %<br>แจ้นรวมทั้งสั้น<br>เมษายะ2 (AP | 25,000.00<br>25,000.00<br>25,000.00<br>1,750.00<br>26,750.00<br>NINS NUM SCRU |       |

# รูปที่ 4.16 การบันทึกรายการขายเงินสด

### การเพิ่มรายละเอียดลูกค้า

เมนูที่ใช้บันทึก เมนูงาย / 6. รายละเอียคลูกค้า

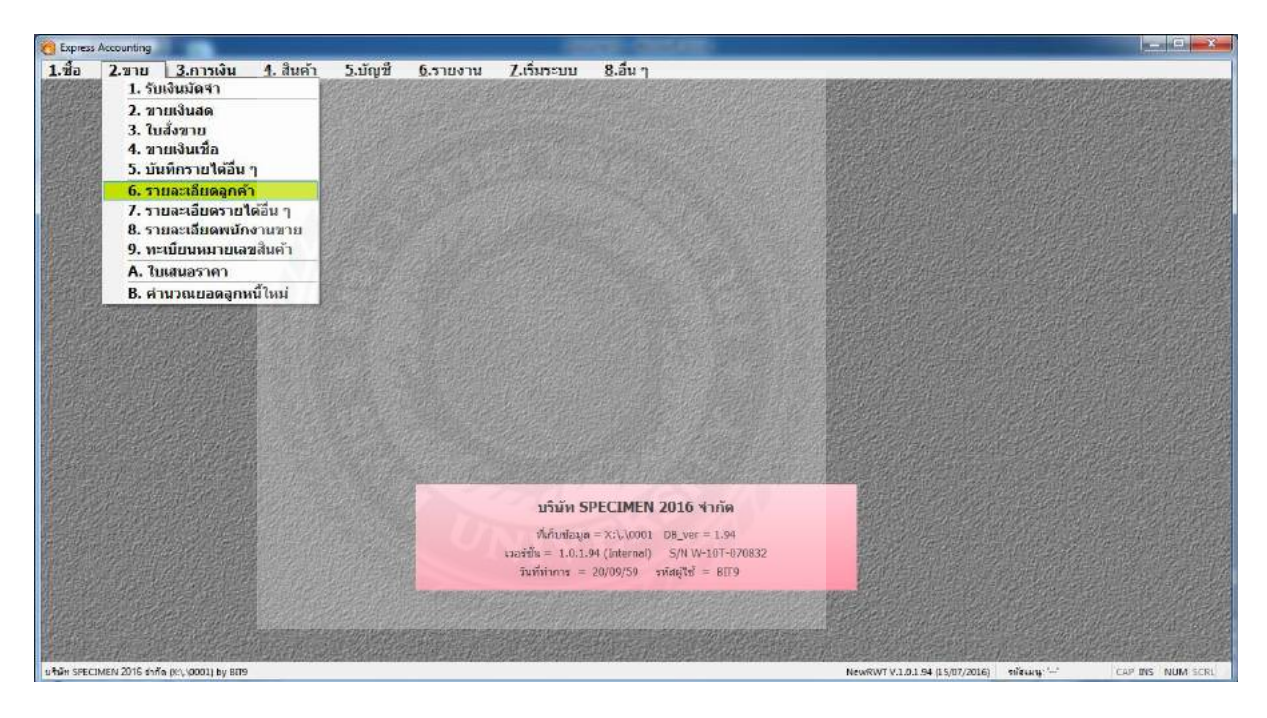

| เป็นสาย เกมาะเงิน เป็นสาย เป็นสาย เป็นส<br>เป็นสาย สาย สาย เป็นสาย เป็นสาย เป็นสาย เป็นสาย เป็นสาย เป็นสาย เป็นสาย เป็นสาย เป็นสาย เป็นสาย เป็นสาย เป็นสาย เป็นสาย เป็นสาย เป็นสาย เป็นสาย เป็นสาย เป็นสาย เป็นสาย เป็นสาย เป็นสาย เป็นสาย เป็นสาย เป็นสาย เป็นสาย เป็นสาย เป็นสาย เ | 1.เพิ่มข้อมูล | รูปที่ 4.17 การเพิ่มรายละเ                                                   | อียคลูกค้า                                                                               |
|----------------------------------------------------------------------------------------------------|---------------|------------------------------------------------------------------------------|------------------------------------------------------------------------------------------|
|                                                                                                    |               | มัญชั 6.วายงาน Z.เริ่มระบบ 8.อื่น ๆ<br>• • • • • • • • • • • • • • • • • • • | <ul> <li>2. ใส่ตัวอักษรข่อ เพื่อสะดวกในการค้นหา</li> <li>ใส่ชื่อ บริษัทลูกค้า</li> </ul> |

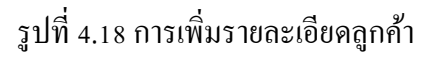

#### 4.2.2. บันทึกรายการขายเงินเชื่อ

เมนูที่ใช้บันทึก เมนูขาย / 4. ขายเงินเชื่อ

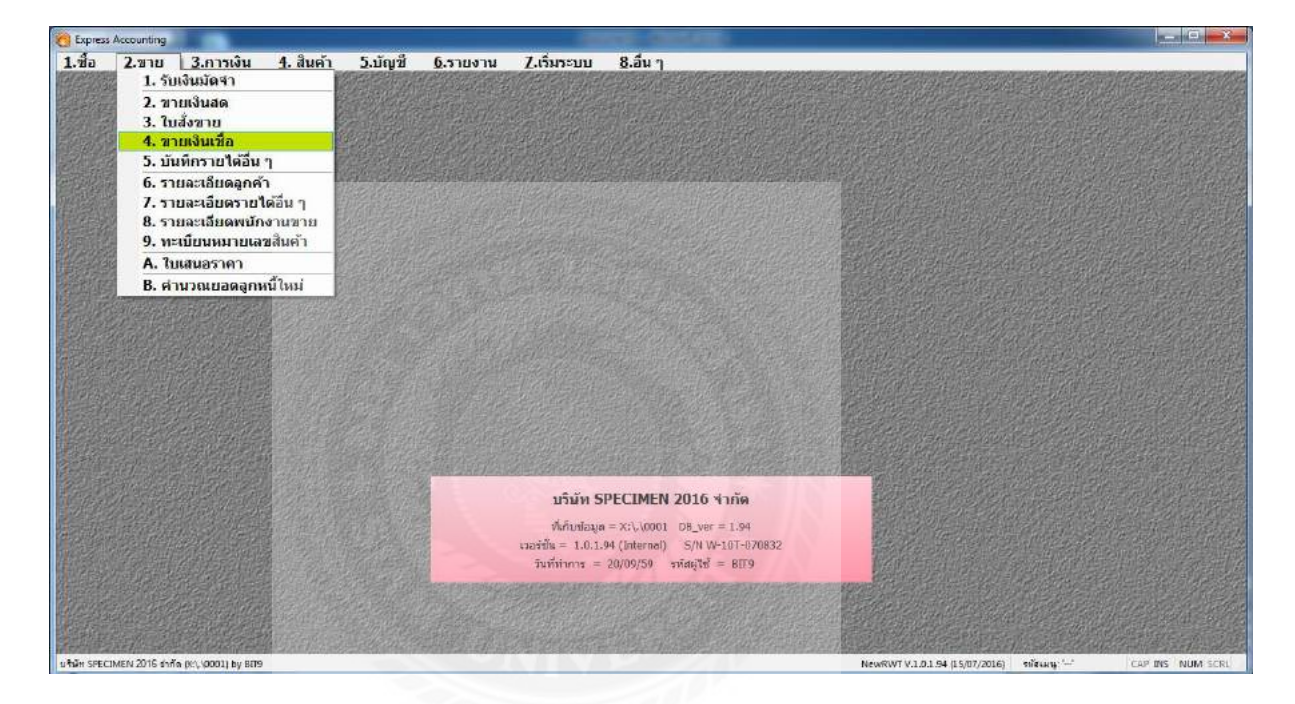

รูปที่ 4.19 การบันทึกรายการขายเงินเชื่อ

| 1.เพิ่มข้อมูล<br>อะ<br>มี<br>มี<br>2.31ย 3.การ<br>2.31ย 3.การ<br>2.31 8 8 8 8                                    | 4. ใส่ลูกก<br>กรณี เพิ่ะ                                    | ก้า<br>มข้อมูลลูกก้า ดูรูปที่ 4 | 4.17,4.18                                                                                                    |                           |                                                            | 3. ใส่วั                                                   | วันที่                                                       | 1      |
|----------------------------------------------------------------------------------------------------|-------------------------------------------------------------|---------------------------------|----------------------------------------------------------------------------------------------------|---------------------------|------------------------------------------------------------|------------------------------------------------------------|--------------------------------------------------------------|--------|
| รทัสสุกค่า AC<br>เมรีะคริงทัลส่งกัด<br>99,9+-19<br>พ.ม.ตรปฐม<br>โทร.<br>สำหรับ<br>ราชการสัมค์า <52 ราชอรมชัยตยัน | 881 to<br>73110 สาม<br>2014(F8> รายการในร้านs <f7> ราย</f7> | 2.ใส่เลขที่บิล                  | นอากา<br>โปล้างการ<br>ไปล้างการ<br>มีการเขาย<br>บา<br>บา<br>บา<br>บา<br>บา<br>บา<br>บา<br>บา<br>บา<br>บา<br>บา<br>บา<br>บา | व<br>ब<br>•               | วันที่ [10/01/5<br>พยายงง<br>ตรบคำหนด (09/02/5<br>บนส่งโดย | 9 Q<br>(astufer)<br>9 Q<br>1 Q                             |                                                              |        |
| No. 114 17                                                                                                    | URFIEDA                                                     |                                 | A63<br>01                                                                                                    | จามวน<br>5.0 ชัด          | ราดาคอหนาย<br>15,000.000                                   | 4 התורה                                                    | 81898438<br>75,000.00                                        |        |
|                                                                                                    |                                                             |                                 |                                                                                                    |                           |                                                            | 5.5                                                        | บันทึกรายก                                                   | าารขาย |
| สถานที่ส่งของ 🤦                                                                                                  |                                                             |                                 |                                                                                                    | ษักส่วนอด<br>หักเงินมัดจำ | <br>ภาษีมูลค่าเ<br>จำบ                                     | จำนวนเงิน<br>0.00<br>0.00<br>ทีม 7.00 %<br>วนเงินรวมห์ลลัน | 75,000.00<br>75,000.00<br>75,000.00<br>5,250.00<br>80,250.00 |        |

รูปที่ 4.20 การบันทึกรายการขายเงินเชื่อ

### 4.3. บันทึกรายการรับชำระหนึ่

เมนูที่ใช้บันทึก เมนูการเงิน/ 1.รับเงิน / 5. รับชำระหนึ้

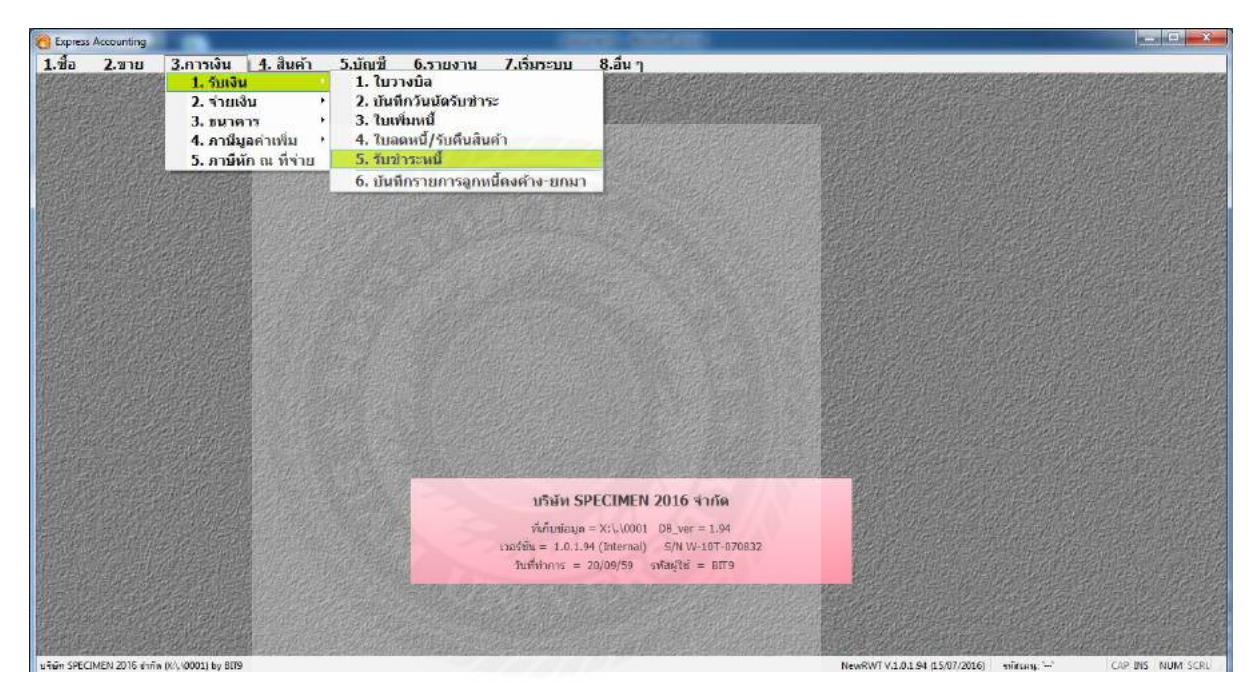

รูปที่ 4.21 การบันทึกรายการรับชำระหนึ่

# รับชำระหนี้แบบเต็มจำนวน

| 1.เพิ่มข้อ <u>ม</u> ส<br>1.เพิ่มข้อ <u>ม</u> ส<br>2.ชาย<br>1. ชีว 2.ชาย | 3.01789u 1. år                                                                                              | <ol> <li>3. ใส่ลูกค้าที่ รับชำระหนึ่</li> </ol>               |                                                             |                                          |                               |
|-------------------------------------------------------------------------|----------------------------------------------------------------------------------------------------|---------------------------------------------------------------|-------------------------------------------------------------|------------------------------------------|-------------------------------|
| รหัสดูกล้า AC<br>เอบี-ดีจีห้อจำกัด<br>มาจอง<br>พนักงานขาย               | <u>a</u>                                                                                                    | all to                                                        | แลนท์กับเสร็จ<br>โรมท์โบเสร็จ<br>วันท์โบเสร็จ<br>20/01/59 Q | 2.ใส่เลขที่บิล                           | ใส่วันที่รับชำระหนี้          |
| 10/150/092/092                                                          | รายสะสององของสมเมษ<br>วินที่ ในภาษมิลส<br>10/01/59 ~                                                        |                                                               |                                                             | <u>4ำหามเป็น</u> ยอลดง<br>80,250.00 ()   | sha masaine<br>1.00 80,250.00 |
| VAT(ຄະໜີວັນສ່ານວິກາະ)<br>ອອກເນີ້ຍວັນ                                    | 0.00                                                                                                    | <u>ชำระโดยอื่นฯ (ด้านต่าง)</u>                                | ภาษิณ ที่ร่าย ส่วนตอเงินส                                   | ยอดป่าระดามใ<br>ๆ                        | 4.บันทึกรายการรับ<br>ชำระหนี้ |
| 0.00<br>QR1234567<br>5. มี2 กรณี 1<br>2.รั                              | <ol> <li>20/01/59 03 เกลิศา<br/>20/01/59 03 เกลิศา<br/>1. รับชำระหนี้เป็นเ<br/>เป้าชำระหนี้เป็นเ</li> </ol> | <ul> <li>แง๊นสด</li> <li>ซึ่ก ต้อง ทำรายการบันที่เ</li> </ul> | <sup>8.00</sup><br>กเช็คผ่าน ตามรูปที่ 4.23, 4.2            | 80,250.00<br>80,250.00<br>16) vizury. h/ | 0,00 80,250.00<br>            |

รูปที่ 4.22 การบันทึกรายการรับชำระหนึ่

#### 4.3.1. บันทึกรายการเช็คผ่าน

เมนูที่ใช้บันทึก เมนูการเงิน/ 3.ธนาการ / 2. บันทึกเช็คผ่าน

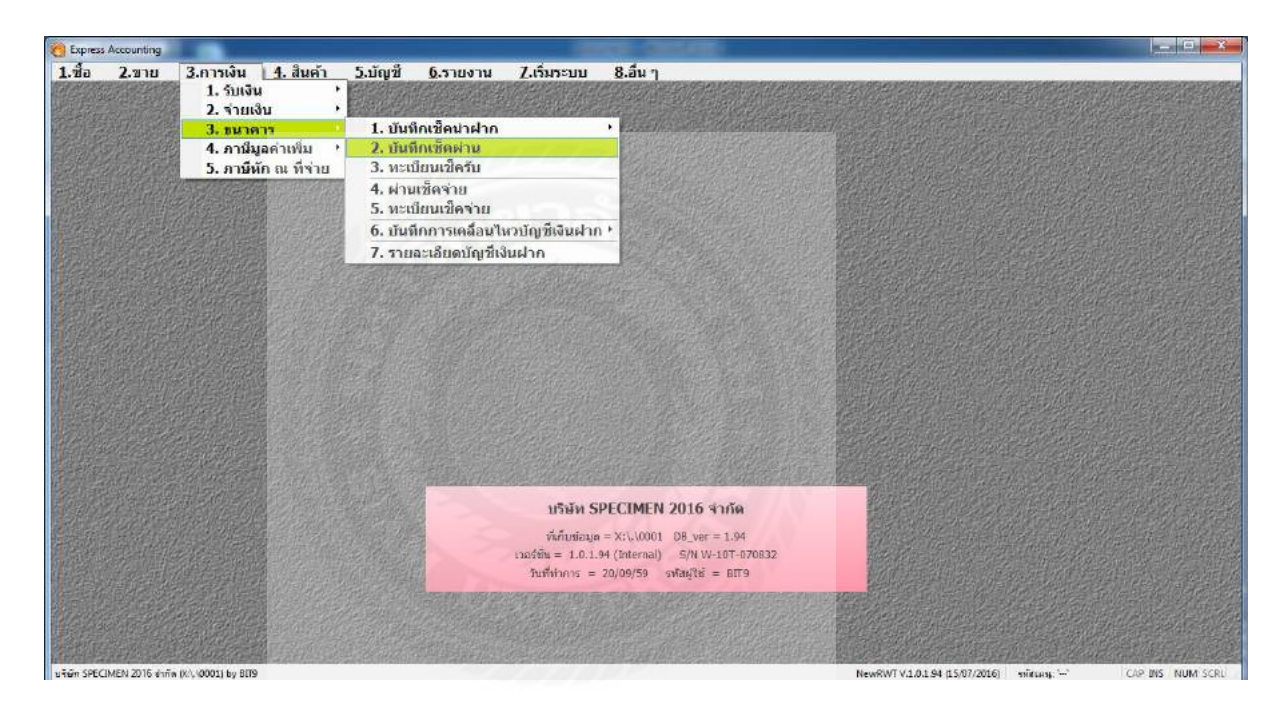

รูปที่ 4.23 การบันทึกรายการเช็คผ่าน

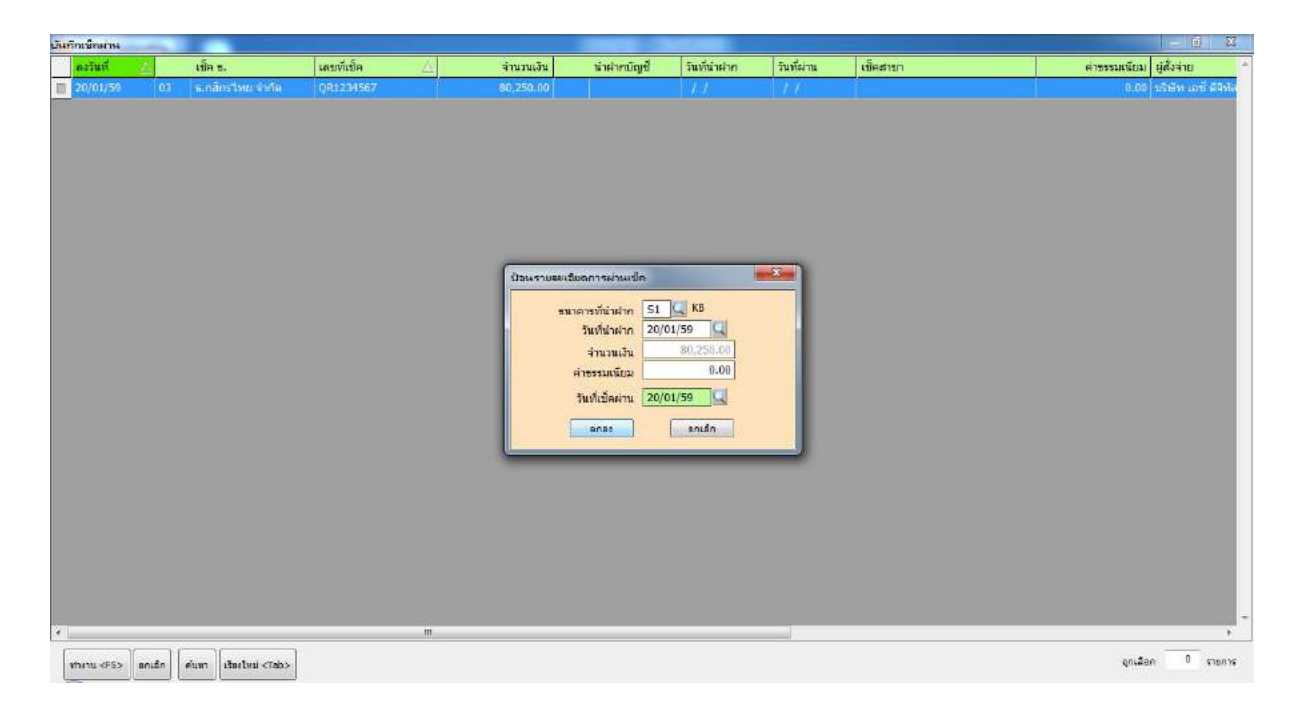

รูปที่ 4.24 การบันทึกรายการเช็คผ่าน

### 4.4. บันทึกรายการจ่ายชำระหนึ่

เมนูที่ใช้บันทึก เมนูการเงิน/ 2.จ่ายเงิน / 4. จ่ายชำระหนึ่

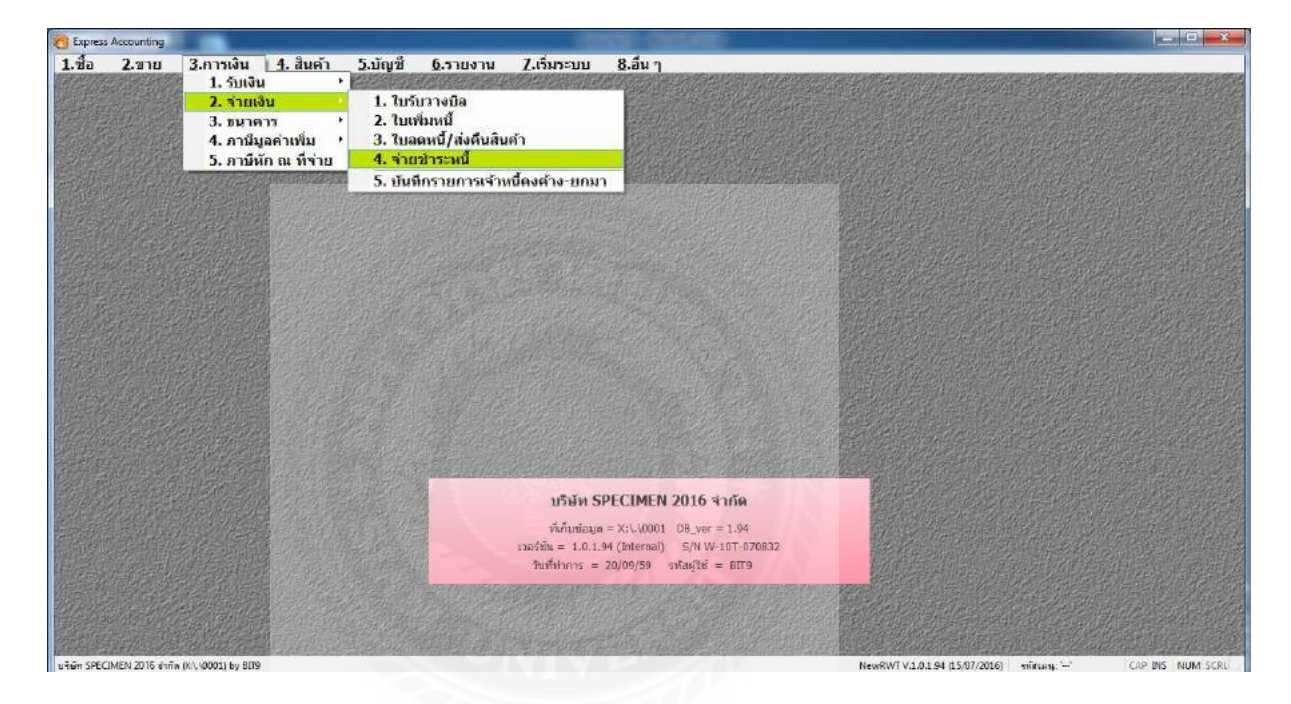

รูปที่ 4.25 การบันทึกรายการจ่ายชำระหนึ่

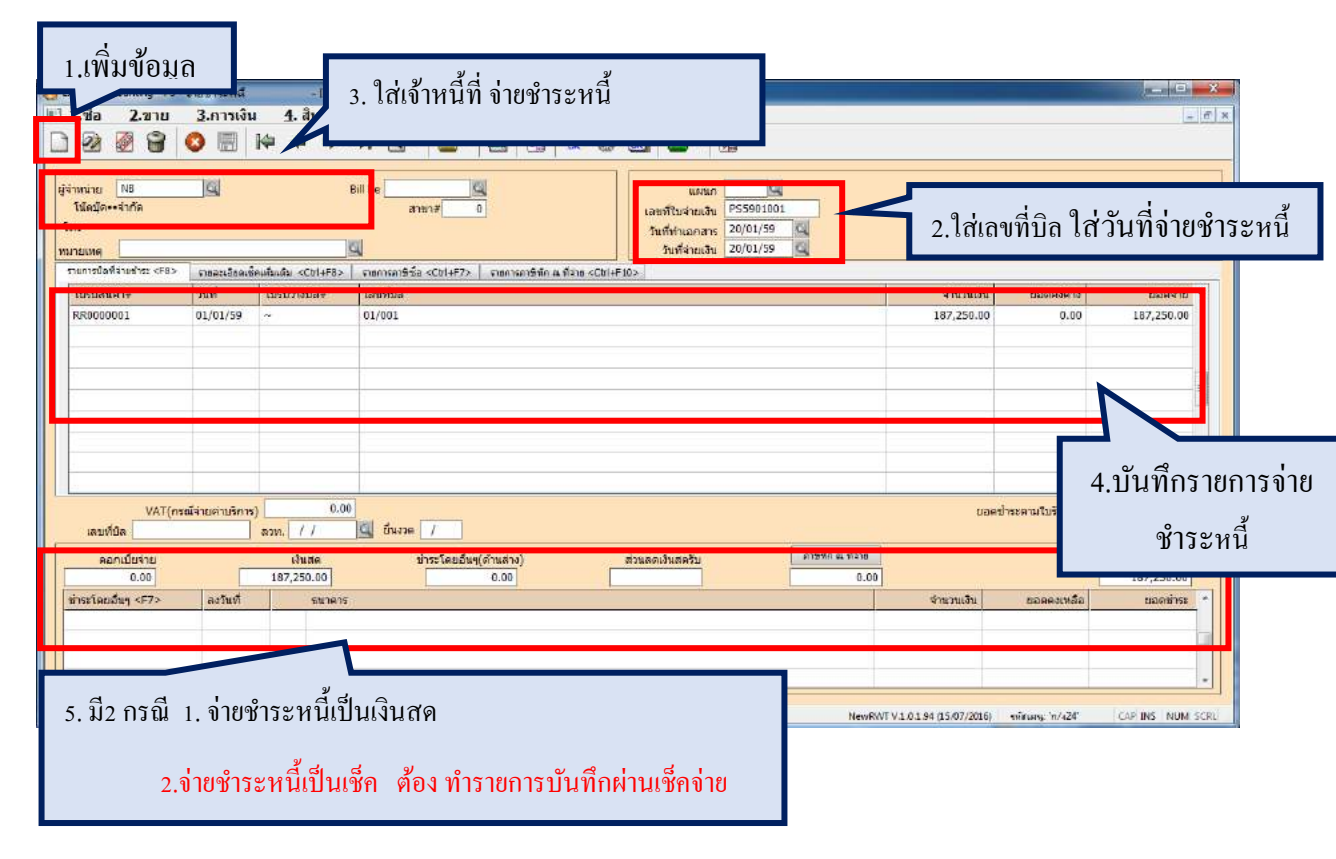

รูปที่ 4.26 การบันทึกรายการจ่ายชำระหนึ้

#### 4.5. บันทึกรายการค่าใช้จ่าย

เมนูที่ใช้บันทึก เมนูบัญชี/ 1.ลงประจำวัน / 2. สมุครายวันจ่าย

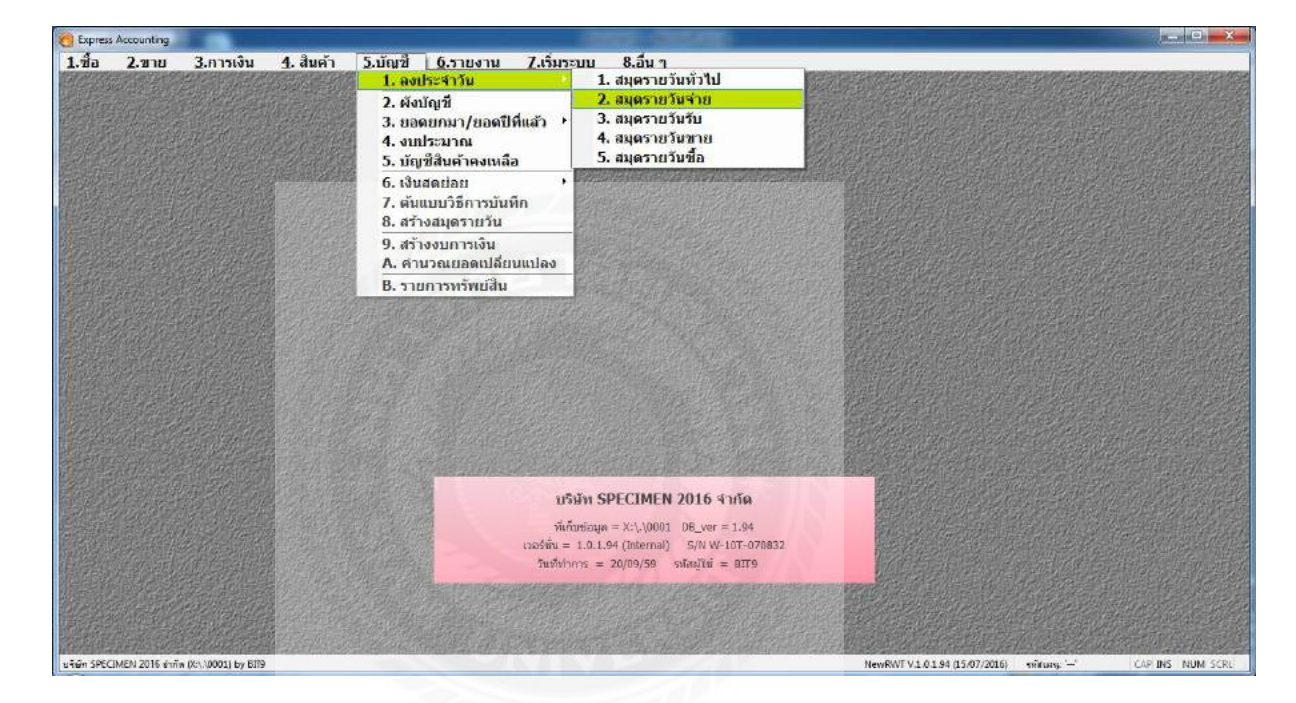

# รูปที่ 4.27 การบันทึกรายการค่าใช้จ่าย

| 1.เพิ่มข้อมูล<br>1. เพิ่มข้อมูล<br>2. ใส่เลขที่ ตามใบสำคัญจ่าย และวันที่<br>2. ใส่เลขที่ ตามใบสำคัญจ่าย และวันที่                                                                                          |                             |                  |
|----------------------------------------------------------------------------------------------------|-----------------------------|------------------|
| เลขที่ใบสำคัญ PV5901001 C<br>รันที่ 21/01/59 C<br>รายสะเอียด จำยะวินเดือน-เดือน1<br>รายสะเอียด (Att+5> เช่ดอน <cui+67> เกรียด <cui+65> เกรียก <cui+65> เกรียก <cui+60></cui+60></cui+65></cui+65></cui+67> |                             |                  |
| เลขที่มีเอริ แหนะ เรื่อวัตริ อ่าวรับนา                                                                                                    | เลทิท                       | เครดีก           |
| 5330-01 เวินเดือน จากเงินเดิล เดือนไ                                                                                                    | 10,000.00                   | 10 000 00        |
| ตัวอย่างการจ่ายเงินเดือน<br>Dr. เงินเดือน xx<br>Cr. เงินเดือน xx                                                                                                    |                             |                  |
|                                                                                                    | 10,000.00                   | 10,000.00        |
| 1<br>U-5án SPECIMEN 2016 61/5 n. (20, 2001) by BIT9<br>NeurRWT V.1.0.1.94                                                                                                    | 15/07/2016) ขลัสเคษ ชัยชี1' | CAP INS NUM SCRU |

รูปที่ 4.28 การบันทึกรายการค่าใช้จ่าย

# 4.6. สรุปภาษีซื้อ ภาษีขาย เพื่อกรอกแบบนำส่ง ภาษีมูลค่าเพิ่ม (ภพ.30)

### การคำนวณภาษีมูลค่าเพิ่ม

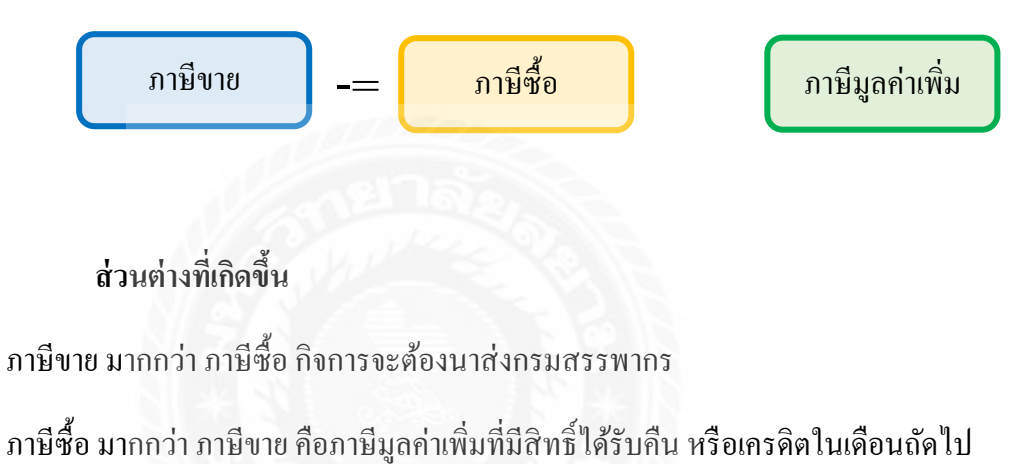

| " ด้วอย่าง "                                                                                                    |                                                                                                    |
|----------------------------------------------------------------------------------------------------|----------------------------------------------------------------------------------------------------|
| แบบแสดงรายการภาษีมูลค่าเ<br>ตามประมวลรัษญาตร                                                                                                    | <sup>พัน</sup> (ภ.พ.30                                                                                                    |
| มนประจำสัมผู้เสียกามือแอร (18 หลัก) > 0 - 1 0 5 5 - 5 3 0 0                                                                                                    | ດາະອົບແບບມະດາຈະກາດກາງ ຄາຍນີ້ມີຕາຍາ<br>                                                                                                    |
| เอสูบระบอสการ 5557 ราชความสูข จำกัด<br>โอสู่ เอ หาว ห้อ สองที่ ขั้นที่<br>ยุ่ป้าน เลขุ่ก่ 41/60 หยู่ที่ ตาลล/ขออ ราชเอโอชิม 52 -<br>กน <b>พรเอโอชิม</b> ดำบอลงของ <b>กองอะเน</b><br>หลอลงขล <b>ธาชไทม</b> จังหวัด กรุงเทพมมหานกร<br>หัสไปราดสื่อ [ <u>10</u> ] / 0                                                                                       | ■ ปิตเปลด [] เปลาโลยเหลร์ว่าน vis 4.0.139 ชายไว้<br>[] [] [] [] [] [] [] [] [] [] [] [] [] [                                                                            |
| การกำหละแกระ                                                                                                    | สามารถส่วนครับสุรายาร แต่เหล่                                                                                                    |
| <ol> <li>ออลขายในเพื่อนนี้ (ทริงกรณีถิตรับเติม (1.1) เองอร้องเร่งโรยม<br/>2. ณ ของสขายที่เสียการป็นเอ็ลราร้อยละ 0 (ก้.มี)</li> <li>ณ ของสขายที่ได้รับขอนรับ (ก้รับ)</li> <li>ล ของสขายที่ได้รับขอนรับ (ก้รับ)</li> <li>4. อองจายที่ได้อาเรียการปี (1 2.)</li> <li>ภามีขามองโอเรเนี</li> <li>ของสขายที่เด็กระเป้า</li> <li>ของสข้ายมีอีกระเป้า</li> </ol> | }                                                                                                    |
| บทถึงโพราสพาสมาสีเรลาให้สังกล์ (                                                                                                    | (7)▶ 31,953 04] 7                                                                                                    |
| กูป 8. ภาษีที่ต้องข่าวะเชือบเนี้ (ถ้า (5) มากกว่า (7)<br>อย่า 9. ภาษีที่ข่าวะเกินตลือบนี้ (ถ้า (5)น้อยกว่า (7)<br>10. กาษีที่ข่าวะเกินตกมา                                                                                                    | 23,757 38 8<br>0,00 9<br>0,00 10                                                                                                    |
| าร์] 💋 11. ด้องข่าวะ (ถ้า 8. มากกว่า 10.)                                                                                                    | 23,757,38 11<br>0,00 12                                                                                                    |
| กรณีนี้มหมมแตสจรรายการและข่าระภาษีเติมดำหนดกลา หรือขึ้นเพิ่มติม<br>13. เห็นเพิ่ม<br>14. เนื้อปรับ<br>15. รวมกามี เป็นเพิ่ม กละเพิ่มปรับเห็ล้องข่าระ ((11. + 13. + 14.) หรือ (13<br>16. รวมกามีพี่ข่าวะเกิน หลังดำนาณเว็นเพิ่มและเพื่อปรับแล้ว (12. – 13                                                                                                  | 13       14       15       14,                                                                                                    |
| การขออื่นภาพี                                                                                                    |                                                                                                    |
| ท้าประสงค์จะขอสินกามีที่ข่าวะกันตามจำกาบกวินที่แสดงไว้สาม 12. หรือ 16.<br>ปีมพิมพล หรือไม่โอเหข้ายมาการ ไปวลดงรั้ดในช่องท้างกัน แล้วคล่างพื้<br>หาดไม่องชื่อสิงว่าขอห่าการที่ทั่งระเดิมหลือนนี้ไปข่าระถารมีมูลล่างผื่นใบเดือน<br>ลัลไป เว้นแต่กรณีขึ้นเห็มตมิน หาดให้องชื่อจะล้องขึ้นขอสินด้วยกาม 6.10 เท่านั้น                                          | ข้าทเจ้าขอวัมรองว่าข้อความที่แสดงในแบบแสดงรายการนี้<br>ถูกต้องและเป็นความจริญญาไรการ กรณียื่นแบบแสดงรายการ<br>ถุกินกำหนดเวลาหรือยื่นเพิ่มเดิม ข้าทะจ้าขอดคเบื้อปรับด้วย |
| เป็นเงินสด ลงชื่อ                                                                                                    | องรื่อ                                                                                                    |
| โอนเข้าธนาคาร (สามที่ได้ชื่มต่าของ และ ได้รับอนุมัลิจากสำนักงามสรรหากรพื้นที่<br>อาจาแล้ว                                                                                                    | (                                                                                                    |
| 4                                                                                                    | อินาันที่                                                                                                    |

รูปที่ 4.29ตัวอย่างแบบภาษีมูลค่าเพิ่ม (ภพ.30)

### 4.7. โอนปิดภาษีมูลค่าเพิ่ม

เมนูที่ใช้บันทึก เมนูบัญชี/ 1.ลงประจำวัน /1. สมุครายวันทั่วไป

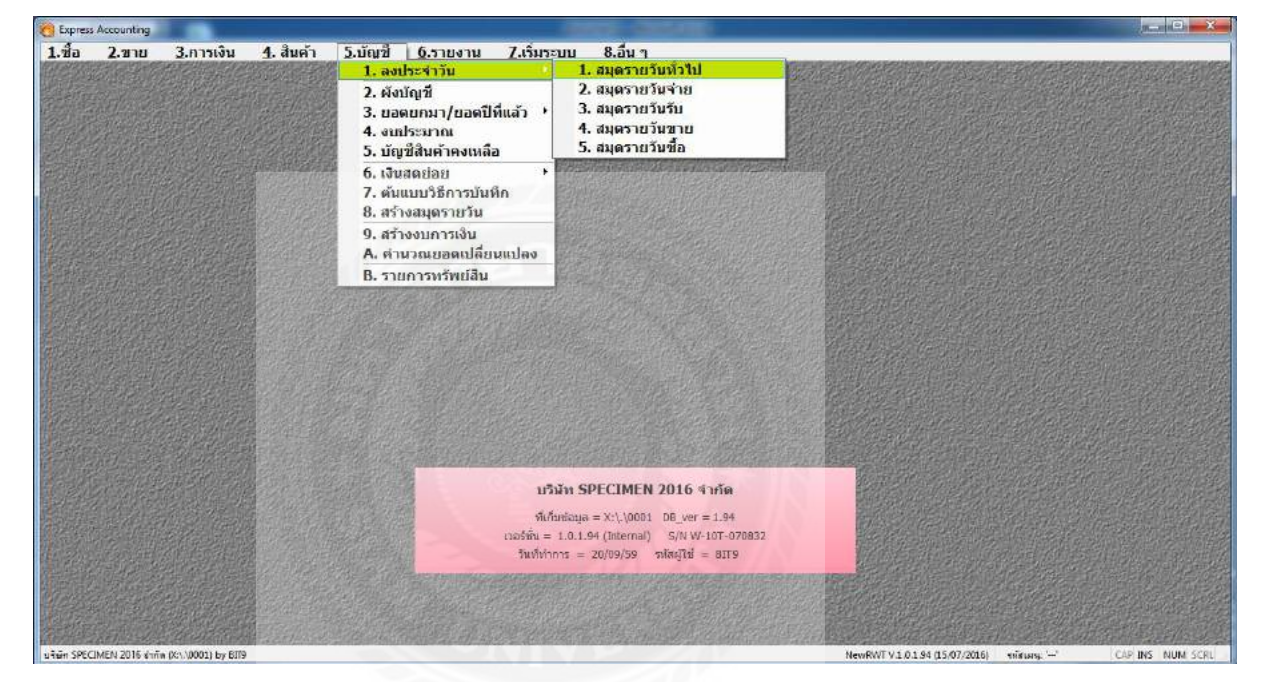

รูปที่ 4.30การ โอนปิดภาษีมูลค่าเพิ่ม

| 1.เพิ่มข้อมูล<br>. เพิ่มข้อมูล<br>. ใส่เลขที่ และวันที่<br>. ใส่เลขที่ และวันที่<br>. ใส่เลขที่ และวันที่<br>. ใส่เลขที่ และวันที่<br>. 8.ฮนา<br>. 8.ฮนา                                                                                                    |                                                                |
|----------------------------------------------------------------------------------------------------|----------------------------------------------------------------|
| เสษห เบสาคร 54590.001 [54]<br>วินที่ 31/01/59 [34]<br>รายตลเอียด โอนปิคภาษัยูตค่าเพิ่มๆเดือน1/59 [34]                                                                                                    |                                                                |
| รามการที่เมชิพ/เตรล์ <48+6> เพิ่ดม่า <57> เพิ่ดรับ <cbi+f7> เกลร์อัน <cbi+f7> เกลร์อัน <cbi+f8> เกลร์ก แลร์ม่าย <cbi+f8> เกลร์ก แลร์ม่าย <cbi+f8> เกลร์ก และรักษา <br/>โลยปิดการรักษา เกลร์ก และรักษา <br/>โลยปิดการรักษา เกลร์ก และรักษา <br/>โลยปิดการรักษา เกลร์ก และรักษา <br/>โลยปิดการรักษา <br/>โลยปิดการรักษา เกลร์ก และรักษา <br/>โลยปิดการรักษา <br/>โลยปิดการรักษา <br/>เกลร์ก เกละรักษา <br/>โลยปิดการรักษา <br/>เกลร์ก และรักษา <br/>โลยปิดการรักษา <br/>เลยงารรักษา <br/>โลยปิดการรักษา <br/>เลยงาร์ก และรักษา <br/>เลยงาร์ก และรักษา <br/>เลยงารรักษา <br/>โลยปิดการรักษา <br/>เลยงาร์ก และรักษา <br/>เลยงาร์ก และรักษา <br/>เลยงาร์ก และรักษา <br/>เลยงาร์ก และรักษา <br/>เลยงาร์ก และรักษา <br/>เลยงาร์ก และรักษา <br/>เลยงาร์ก และรักษา <br/>เลยงาร์ก และรักษา <br/>เลยงาร์ก และรักษา <br/>เลยงาร์ก และรักษา <br>เลยงาร์ก และรักษา <br>เลยงาร์ก และรักษา <br>เลยงาร์ก และรักษา <br>เลยงาร์ก และรักษา <br>เลยงาร์ก และรักษา <br>เลยงาร์ก และรักษา <br>เลยงาร์ก และรักษา <br>เลยงาร์ก และรักษา <br>เลยงาร์ก และรักษา <br/>เลยงาร์ก และรักษา <br/>เลยงาร์ก และรักษา <br/>เลยงาร์ก และรักษา <br/>เลยงาร์ก และรักษา <br/>เลยงาร์ก และรักษา <br/>เลยงาร์ก และรักษา <br/>เลยงาร์ก และรักษา <br/>เลยงาร์ก และรักษา <br/>เลยงาร์ก และระระระระระระระระระระระระระระระระระระร</br></br></br></br></br></br></br></br></br></cbi+f8></cbi+f8></cbi+f8></cbi+f8></cbi+f8></cbi+f8></cbi+f8></cbi+f8></cbi+f8></cbi+f8></cbi+f8></cbi+f8></cbi+f8></cbi+f8></cbi+f8></cbi+f8></cbi+f8></cbi+f8></cbi+f7></cbi+f7> | 12,600,00<br>7,000,00<br>19,600,00                             |
| ตัวอย่างการจ่ายเงินเดือน                                                                                                    | ภาษีขาย มากกว่า ภาษีซื้อ                                       |
| Dr. ภาษีขาย xx                                                                                                    | กิจการจะต้องนาส่งกรมสรรพากร                                    |
| Dr. ลูกหนี้ กรมสรรพากร xx                                                                                                    | ภาษีซื้อ มากกว่า ภาษีขาย                                       |
| Cr. ภาษีซื้อ xx                                                                                                    | ภาษีมูลก่าเพิ่มที่มีสิทธิ์ได้รับคืน หรือเกรดิตใน<br>เดือนถัดไป |

รูปที่ 4.31การ โอนปิคภาษีมูลค่าเพิ่ม

# าเททีร สรุปผลการปฏิบัติงาน

#### 5.1 สรุปผลการปฏิบัติงาน

้จากการที่ผู้จัดทำโครงงานได้เข้าร่วมโครงการสหกิจศึกษามหาวิทยาลัยสยามประจำภาค การศึกษาที่ 3 ปีการศึกษา 2558 การปฏิบัติงานในบริษัทนนท์นวกิจการบัญชีและภาษีจำกัด ได้ ปฏิบัติงานเสมือนเป็นพนักงานของบริษัทในตำแหน่งผู้ช่วยพนักงานบัญชีและการตรวจสอบบัญชี

ประโยชน์หรือวัตถุประสงค์ที่ทางคณะผู้จัดทำได้กำหนดไว้นั้นบรรลุเป้าหมายและประสบ ความสำเร็จในหลายๆด้าน

ด้านด้านวิชาการ

-สามารถนำความรู้ที่ได้จากการศึกษาการใช้งานโปรแกรมสำเร็จรูปทางการบัญชี Express เบื้องต้นเกี่ยวกับการบันทึกบัญชี ซึ่งเป็นพื้นฐานในการทำงานมาประยุกต์ใช้ในการปฏิบัติงานจริง ทำให้การปฏิบัติงานของทางบริษัทมีประสิทธิภาพมากขึ้น

-ทำให้ทราบถึงหลักการทำงานของระบบการบันทึกบัญชีวิธีการใช้โปรแกรมสำเร็จรูป Express เพื่อลดขั้นตอนในการทำงาน

#### ด้านปฏิบัติงาน

- ฝึกการมีระเบียบวินัยในการทำงานเช่นการตรงต่อเวลาความรับผิดชอบ

- ได้เรียนรู้ถึงการจัดเอกสารและแยกเอกสารต่างๆเช่นใบกับภาษีใบเสร็จรับเงิน

- ได้เรียนรู้การปฏิบัติงานร่วมกันเป็นทีมและมารยาทต่างๆในการอยู่ร่วมกันตลอดจนการ ได้รับประสบการณ์ในการพูดคุยกับผู้ทำงานจริง

#### 5.2. ปัญหาและข้อเสนอแนะ

5.2.1. ในระยะแรกที่เข้ามาปฏิบัติงานเนื่องจากยังขาดความเข้าใจและหลักการทำงานของ ระบบโปรแกรมที่ใช้งานในบริษัททำให้ยังเกิดความล่าช้าในการทำงานและเกิดข้อผิดพลาดในการ บันทึกบัญชี

5.2.2.เอกสารมีปัญหาบางช่วงเวลาพนักงานที่ปรึกษาไม่พร้อมให้คำปรึกษาจึงทำให้งาน ล่าช้า

#### 5.3 การแก้ไขปัญหาในการปฏิบัติงาน

5.3.1. ปัญหาด้านความรู้แก้ไขโดยการอ่านกู่มือการใช้งานโปรแกรมและสอบถามจาก พนักงานที่ปรึกษา

5.3.2.แก้ไขโดยการแยกเอกสารใบที่มีปัญหาไว้แล้วทำเอกสารใบอื่นก่อนหรือทำงานใน ส่วนอื่นที่ทำได้ก่อนรอจนกว่าพนักงานที่ปรึกษาพร้อมจึงค่อยนำเอกสารฉบับนั้นไปสอบถาม

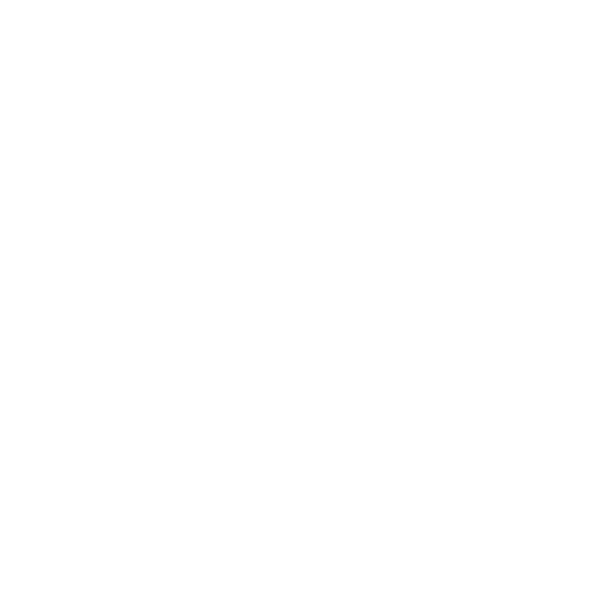

#### บรรณานุกรม

กรมสรรพากร. (2559). ใบกำกับภาษี. เข้าถึงได้จาก https://rd.go.th/m/38061.0.html.

- กลุ่มวิชาการภาษีอากร. (2558). *ภาษีอากรตามประมวลรัษฎากร 2558*. กรุงเทพฯ: เรือนแก้วการ พิมพ์.
- ภาษีมูลค่าเพิ่ม. (2559). เข้าถึงได้จาก http://www.bangkapi.ac.th/MediaOnLine/weerawanWMD /unit5\_part13.htm.

รายงานภาษีซื้อ-ภาษีขาย ภ.พ.30. (2556). เข้าถึงได้จาก www.isstep.com/vat-report-p-p-30. สุพัฒนา นาคประคิษฐ์. (2550). ความรู้ทั่วไปเกี่ยวกับภาษีมูลค่าเพิ่ม. เข้าถึงได้จาก

> https://sites.google.com/a/ttc.ac.th/taxacc/1/-khwam-ru-thawpi-keiyw-kab-phasimulkha-pheim.

ไอ.ที.แอคแวดเทจ. (2559). *โปรแกรมบัญชี Express*. เข้าถึงได้จาก http://itac.co.th/index.php? option=com\_content&view =article&id=46&Itemid.

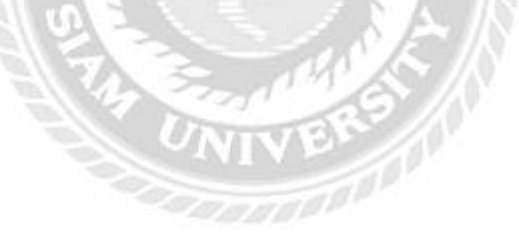

ภาพผนวก

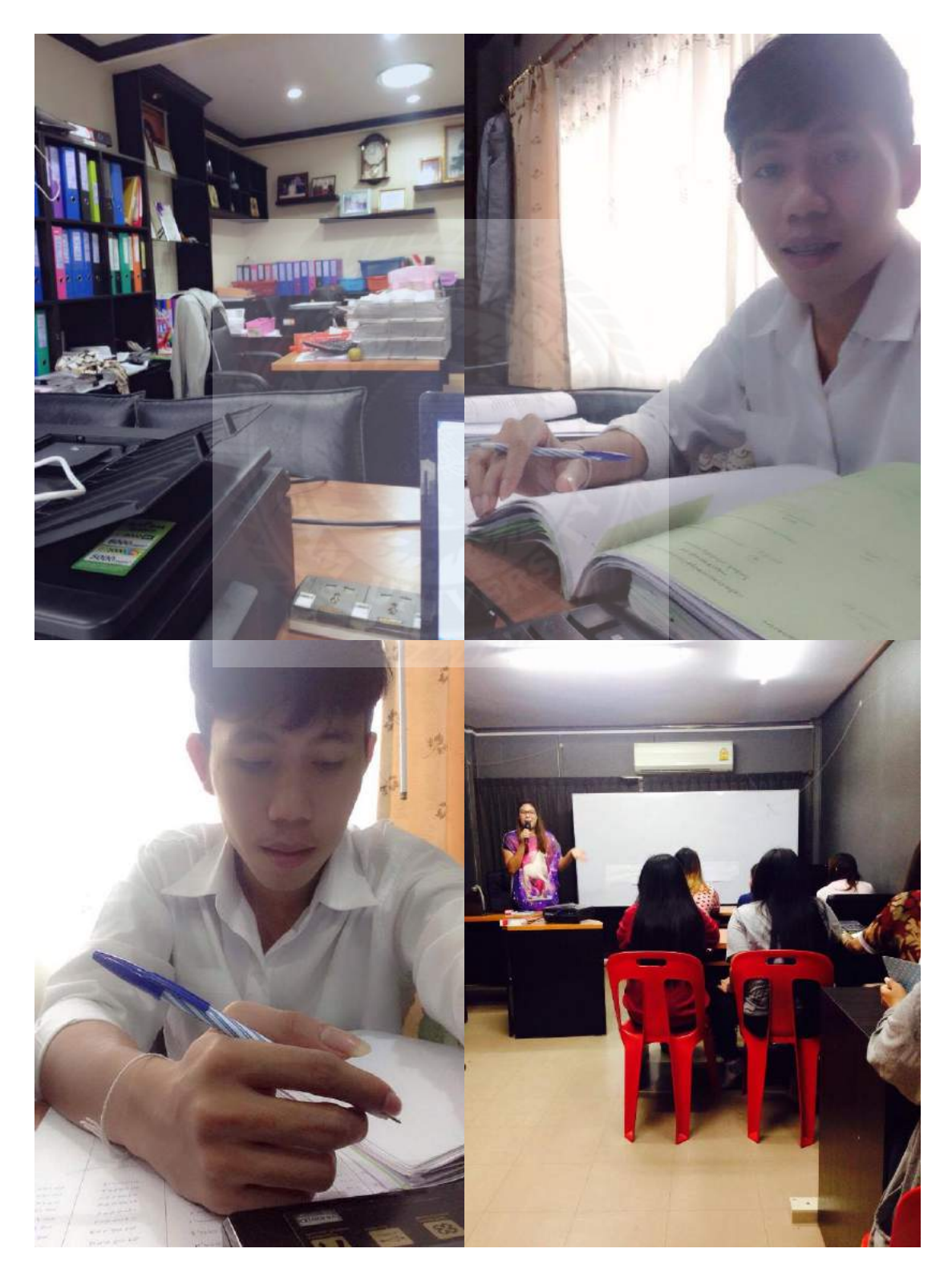

# ผู้จัดทำ

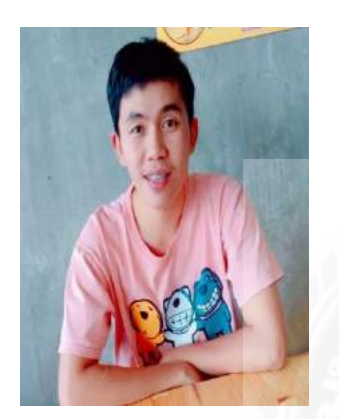

| รหัสนักศึกษา | :   | 5604300493               |
|--------------|-----|--------------------------|
| ชื่อ-นามสกุล | :   | นายอนุพงศ์ ผาจันทร์      |
| คณะ          | ;   | บริหารธุรกิจ             |
| สาขาวิชา     |     | การบัญชี                 |
| ที่อยู่      | : 5 | 85/118 หมู่ 5 ต.บ้านใหม่ |
|              |     |                          |

อ.สามพราน จ.นครปฐม 73110